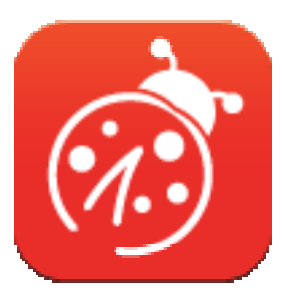

# Ladibug<sup>™</sup> 3.0 Document Camera Image software Gebruikers handleiding - Nederlands

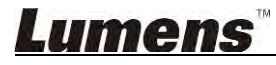

# Inhoudstabel

| 1.           | Introductie                                                                             | 3        |
|--------------|-----------------------------------------------------------------------------------------|----------|
| 2.           | Systeem vereisten                                                                       | 3        |
| 3.           | Ladibug™ installeren                                                                    | 4        |
|              | 3.1. Installeren met Windows Vista/7/8/10                                               | 4        |
|              | 3.2. Installeren met MAC                                                                | 6        |
| 4.           | Verbinding met de hardware                                                              | 10       |
| 5.           | Beginnen met de Ladibug™ te gebruiken                                                   | 10       |
|              | 5.1. Gebruik de USB kabel om de camera met de computer te verbinden                     | 10       |
|              | 5.2. Verbind de draadloze document camera                                               | 11       |
|              | 5.3. Gebruik de afbeeldingen delen server voor een verbinding naar de computer e camera | en<br>12 |
| 6.           | Bediening Interface Omschrijving                                                        | 14       |
|              | 6.1. Windows interface                                                                  | 14       |
|              | 6.2. MAC interface                                                                      | 23       |
| 7.           | Functie omschrijvingen - Voor Windows                                                   | 32       |
|              | 7.1. Camera aan/uit zetten                                                              | 32       |
|              | 7.2. Ik wil het beeld optimaliseren                                                     | 32       |
|              | 7.3. Ik wil het live beeld bevriezen                                                    | 32       |
|              | 7.4. Ik wil de lamp aan/uitschakelen                                                    | 32       |
|              | 7.5. Ik wil beelden in/uitzoomen                                                        | 32       |
|              | 7.6. Ik wil de helderheid afstellen                                                     | 32       |
|              | 7.7. Ik wil beelden vastleggen                                                          | 32       |
|              | 7.8. Ik wil beelden continu vastleggen                                                  | 33       |
|              | 7.9. Ik wil opnemen                                                                     | 33       |
|              | 7.10. Ik wil de weergegeven afbeelding annoteren                                        | 33       |
|              | 7.11. Ik wil tekstuele annotatie bij de afbeeldingen toevoegen                          | 34       |
|              | 7.12. Ik wil de Masker modus gebruiken                                                  | 35       |
|              | 7.13. Ik wil de Spotlight-modus gebruiken                                               | 35       |
|              | 7.14. Ik wil de opgeslagen afbeelding beheren                                           | 35       |
|              | 7.15. Ik wil de bedieningstaal van de software wijzigen                                 | 36       |
|              | 7.16. Instelling firewall wijzigen                                                      | 36       |
| <u>- 411</u> | IICIIS                                                                                  |          |

| 8. | Functie omschrijvingen - Voor MAC                              | . 38 |
|----|----------------------------------------------------------------|------|
|    | 8.1. Ik wil de camera aan/uit schakelen                        | 38   |
|    | 8.2. Ik wil de opgeslagen afbeelding beheren                   | 38   |
|    | 8.3. Ik wil de opgeslagen afbeelding beheren                   | 38   |
|    | 8.4. Ik wil de lamp aan/uitschakelen                           | 38   |
|    | 8.5. Ik wil beelden in/uitzoomen                               | 38   |
|    | 8.6. Ik wil de helderheid afstellen                            | 38   |
|    | 8.7. Ik wil beelden vastleggen                                 | 38   |
|    | 8.8. Ik wil beelden continu vastleggen                         | 39   |
|    | 8.9. Ik wil opnemen                                            | 39   |
|    | 8.10. Ik wil het weergegeven beeld annoteren                   | 39   |
|    | 8.11. Ik wil tekstuele annotatie bij de afbeeldingen toevoegen | 40   |
|    | 8.12. Ik wil de Masker modus gebruiken                         | 40   |
|    | 8.13. Ik wil de Spotlight-modus gebruiken                      | 40   |
|    | 8.14. Ik wil de opgeslagen afbeelding beheren                  | 41   |
|    | 8.15. Ik wil de bedieningstaal van de software wijzigen        | 42   |
|    | 8.16. Instelling firewall wijzigen                             | 42   |
| 9. | Problemen oplossen                                             | .44  |
|    |                                                                |      |

# 1.Introductie

Na het installeren van de Ladibug™ applicatie, kunt u de software gebruiken om de:

- Document camera bedienen.
- > Afbeeldingen opnemen en vastleggen.
- > Annoteert het beeld, markeert belangrijke details en slaat ze op.
- > Ondersteunt de volledige schermfucntie.

## 2. Systeem vereisten

#### Windows Vista / 7 / 8 / 10

- Min CPU: Intel Core 2 Duo 2 GHz of hoger
- Min Geheugen: 1 GB (32-bits)/2 GB (64-bits) RAM
- Direct X 9 ondersteuning (WDDM 1.0 of hoger)
- Min Resolutie: 1024 x 768
- Min Hard Drive ruimte: 1 GB

#### MAC OS X 10.7 / 10.8 / 10.9 / 10.10 / 10.11 / 10.12

- Min CPU: Intel Pentium<sup>®</sup> 2 GHz Intel Core 2 Duo
- Min Geheugen: 1 GB DDR2 667 Hz RAM of hoger
- Min Resolutie: 1024 x 768
- 24-bit kleuren weergave monitor
- Min Hard Drive ruimte: 1 GB
- QuickTime 7.4.5 of hoger

### Lumens

## 3.Ladibug™ installeren

#### 3.1. Installeren met Windows Vista/7/8/10

- 1. Download de Ladibug™ software van de Lumens website.
- 2. Pak het gedownloade bestand uit en klik op [Ladibug] om te installeren.
- 3. De installatie wizard zal u door het proces leiden. Volg de instructies op het scherm en druk **[Next]** voor de volgende stap.

| Ladibug 3.0 - InstallShield Wizard                                                                                                    | Ladibug 3.0 - InstallShield Wizard                                                                  |
|----------------------------------------------------------------------------------------------------|----------------------------------------------------------------------------------------------------|
| Welcome to the InstallShield Wizard for Ladibug                                                                                                    | Choose Destination Location<br>Select folder where setup will install files.                        |
| The InstallShield W/zard will install Ladibug 3.0 on your computer. To continue, click Next.                                                                         | Install Ladibug 3.0 to:<br>C: \Program Files\Ladibug 3.0<br>Change                                  |
| <u>⊂ B</u> ack <u>N</u> ext > Cancel                                                                                                    | InstallSheld                                                                                        |
| Ladibug 3.0 - InstallShield Wizard                                                                                                    | Ladibug 3.0 - InstallShield Wizard                                                                  |
| Customer Information<br>Please enter your information.                                                                                                    | Ready to Install the Program The wizard is ready to begin installation.                             |
| User Name:                                                                                                    | Click Install to begin the installation.                                                            |
| AP                                                                                                    | If you want to review or change any of your installation settings, click Back. Click Cancel to exit |
| Company Name:                                                                                                    | the Wizara.                                                                                         |
| AP                                                                                                    |                                                                                                    |
| Install this application for:                                                                                                    | InstallShreid                                                                                       |
|                                                                                                    |                                                                                                    |
| Ladibug 3.0 - InstallShield Wizard  InstallShield Wizard Complete  The InstallShield Wizard has successfully installed Ladibug 3.0. Click Finish to exit the wizard. |                                                                                                    |
| cğack Finish Cancel                                                                                                    |                                                                                                    |

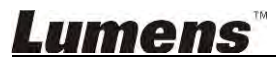

4. Druk **[Yes]** voor het maken van een **Ladibug™** snelkoppeling op uw bureaublad.

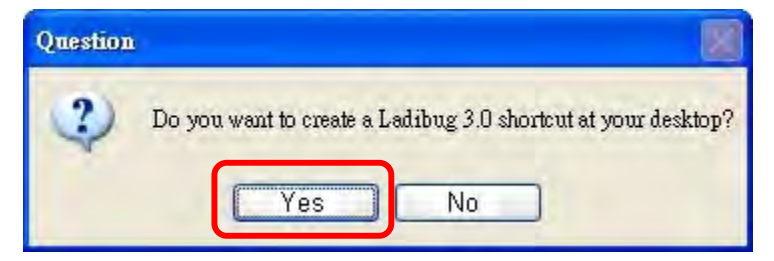

5. Als de installatie is afgerond, druk op [Finish] om het systeem opnieuw te starten.

| Ladibug 3.0 - InstallShield W | izard                                                                                                    |
|-------------------------------|----------------------------------------------------------------------------------------------------|
|                               | InstallShield Wizard Complete<br>The InstallShield Wizard has successfully installed Ladibug 3.0.<br>Before you can use the program, you must restart your<br>computer.<br>Yes, I want to restart my computer now<br>No, I will restart my computer later.<br>Remove any disks from their drives, and then click Finish to<br>complete setup. |
|                               | CBact Finish Cancel                                                                                                    |

### Lumens

#### 3.2. Installeren met MAC

- 1. Software authenticatie openen: Het MAC systeem heeft beperkingen, volg onderstaande stappen om de software authenticatie te openen. Ga door naar stap 2 als het geopend is om te beginnen met installeren.
  - 1.1 Selecteer [System Preferences] in het Apple menu.

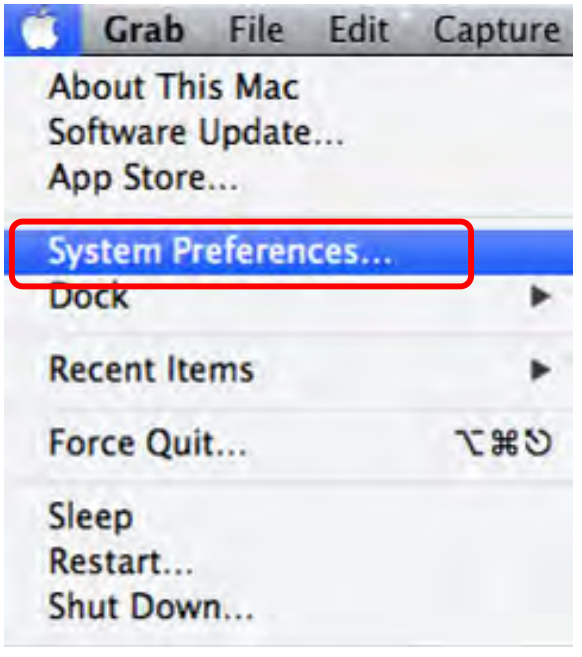

1.2 Klik op [Security & Privacy].

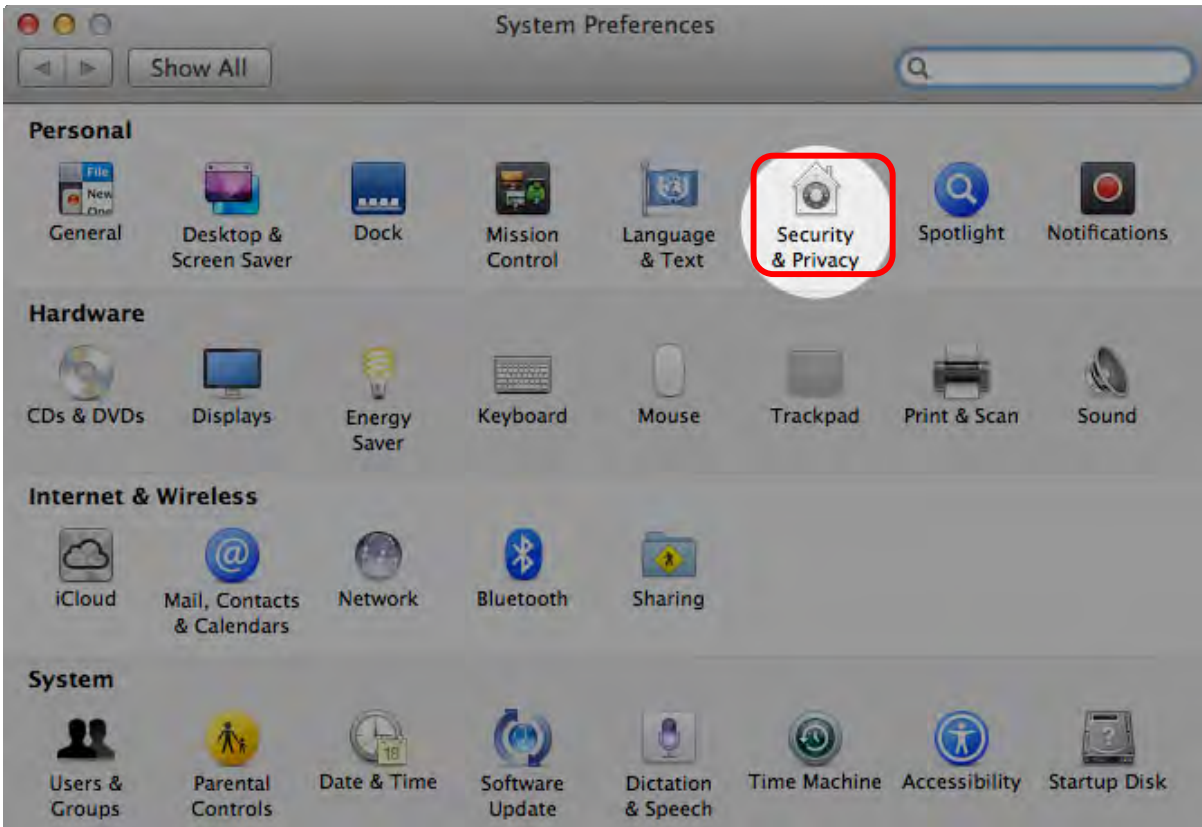

1.3 Klik op het authenticatie pictogram in de lagere linkerhoek om het paneel te openen en voer de gebruikersnaam en wachtwoord van de administrateur in.

| Shor ***     |                                      | 6                                                                                 | -    |
|--------------|--------------------------------------|-----------------------------------------------------------------------------------|------|
| Alo          | System Pro<br>Security &<br>password | eferences is trying to unlock<br>Privacy preferences. Type your<br>to allow this. |      |
|              | Name:<br>Password:                   | Admin Account                                                                     | gins |
| Allow appl   | cations downloaded                   | l from:                                                                           |      |
| • Mac<br>Any | App Store and ider where             | itified developers                                                                |      |
|              |                                      |                                                                                   |      |

1.4 Klik op de [Anywhere] optie zoals hieronder weergegeven.

| Show All                        |                                  | Q                        |
|---------------------------------|----------------------------------|--------------------------|
| -                               | General FileVault Firewall F     | Privacy                  |
| A login password h              | as been set for this user Change | Password                 |
| Require pass                    | word immediately ‡ after sleep   | p or screen saver begins |
| Show a mess                     | age when the screen is locked S  | et Lock Message          |
| 🗹 Disable auto                  | matic login                      |                          |
|                                 |                                  |                          |
| Allow applications of           | lownloaded from:                 |                          |
| Mac App Sto                     | re                               |                          |
| Mac App Sto                     | re and identified developers     |                          |
| Anywhere                        |                                  |                          |
|                                 |                                  |                          |
|                                 |                                  |                          |
|                                 |                                  |                          |
| n Click also look as associated | united all and a second          | ( Advanced ] (           |
| Click the lock to prevent h     | arther changes.                  | Auvanceu                 |

1.5 Selecteer [Allow From Anywhere] en bevestig niet door te gaan met de authenticatie.Start de installatie na de afronding.

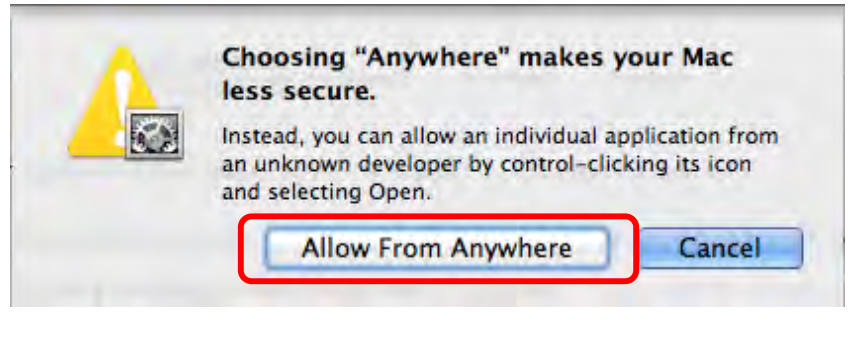

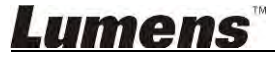

- 2. Download de Ladibug™ software van de Lumens website.
- 3. Pak het gedownloade bestand uit en klik op [Ladibug] om te installeren.
- 4. Voltooi de installatie door het opvolgen van de instructies op het scherm.

| <b>00</b><br><b>1</b> | Ladibug MAC 3.0-Setup-3.0.0 |   |                       | R. R.  |          |
|-----------------------|-----------------------------|---|-----------------------|--------|----------|
| FAVORITES             | Name                        | * | Date Modified         | Size   | Kind     |
| All My Files          | 😴 Ladibug 3.0               |   | Nov 28, 2014, 1:46 PM | 9.4 MB | Install  |
| P AirDrop             | ladibug 3.0 Uninstaller     |   | Aug 8, 2014, 5:12 PM  | 104 KB | Applicat |

5. Klik [Continue].

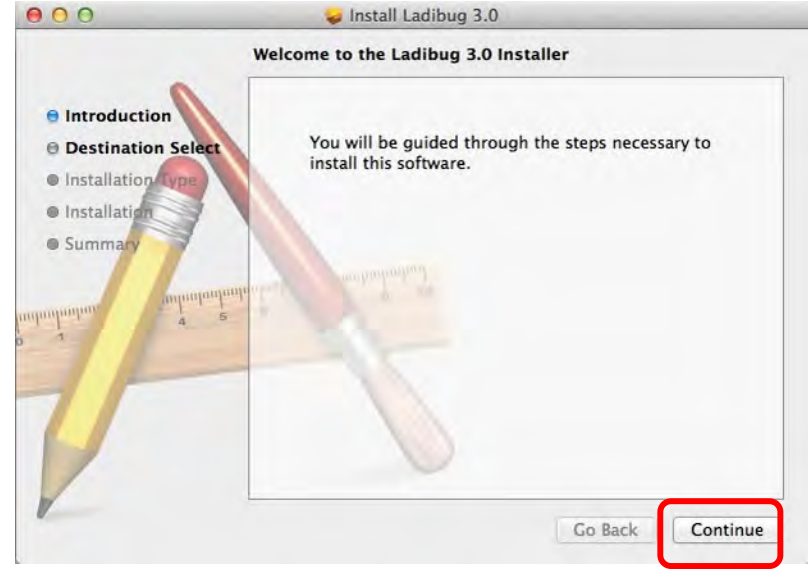

6. Klik [Install].

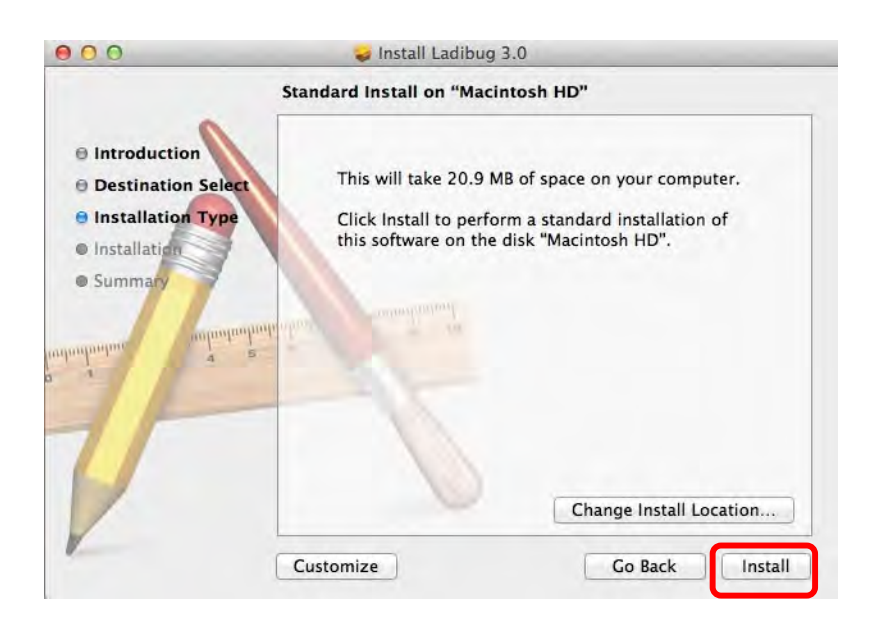

7. Voer de gebruikersnaam en het wachtwoord in en klik dan op [Install software].

| - | Type an administrator's name and pass<br>to allow this. | word |
|---|---------------------------------------------------------|------|
|   | Name:                                                   | _    |
|   | Password:                                               |      |

8. Klik [Continue Installation].

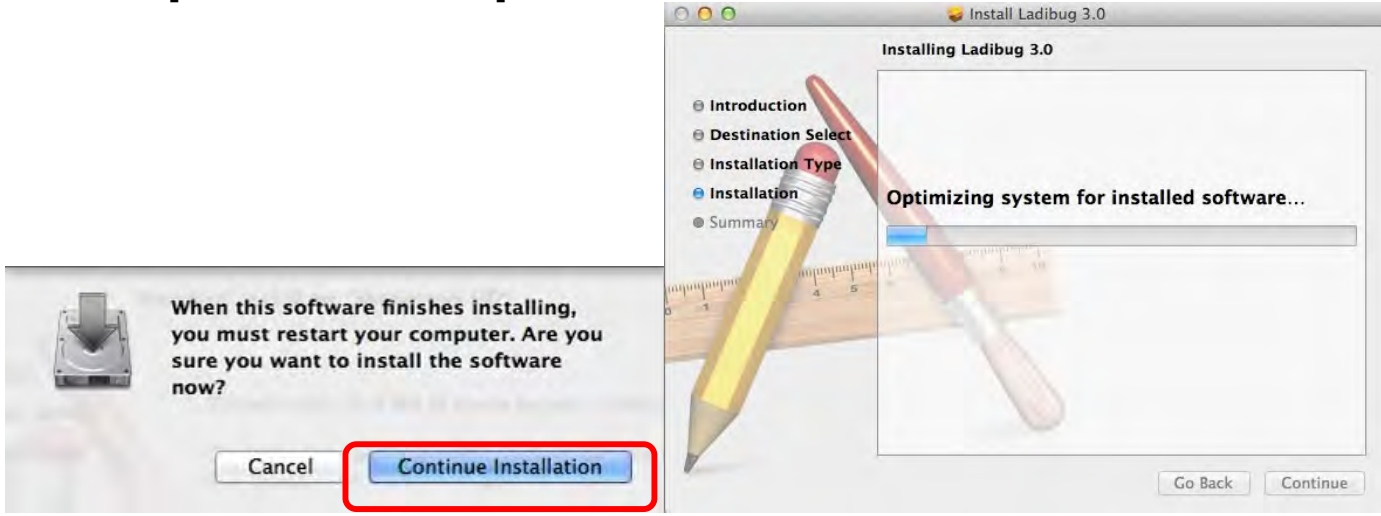

9. Druk op [Restart] om de software installatie af te ronden.

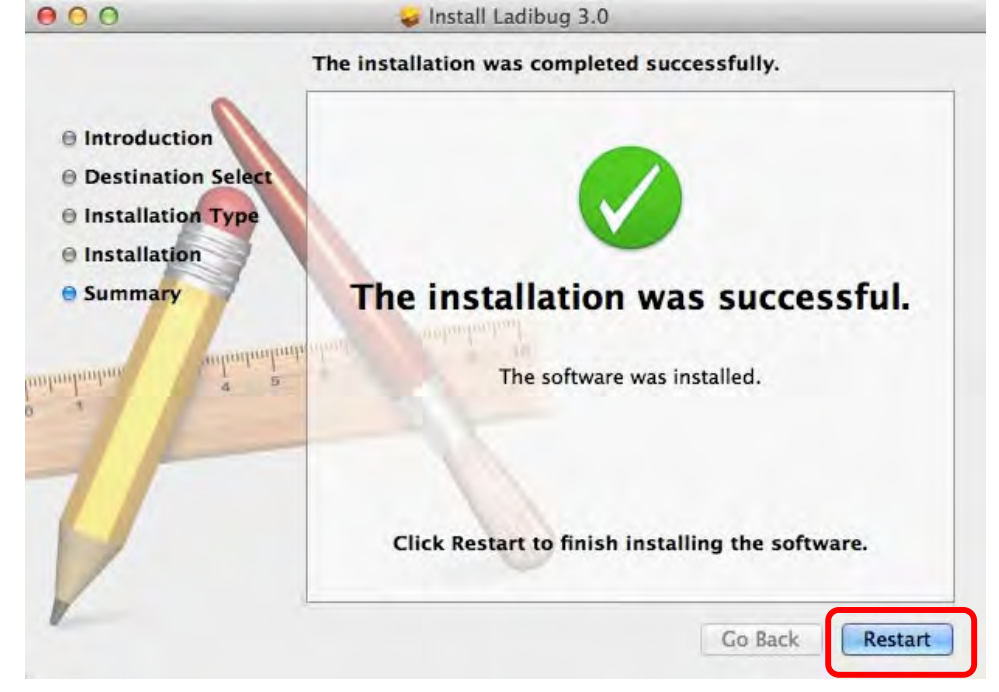

## 4. Verbinding met de hardware

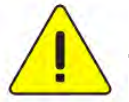

<Erg belangrijk> Voer alle volgende stappen uit voor een succesvolle installatie.

4.1. Verbind het netsnoer met de Document camera.

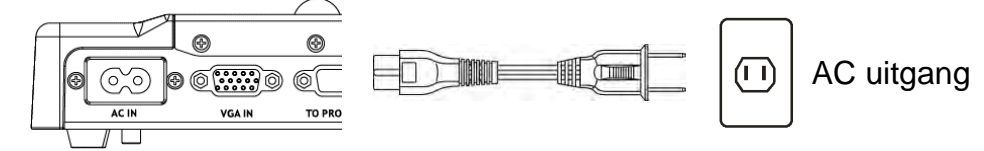

<Opmerking> Uiterlijk kan per land/regio afwijken.

4.2. Verbindt de USB kabel van de Document camera en uw computer.

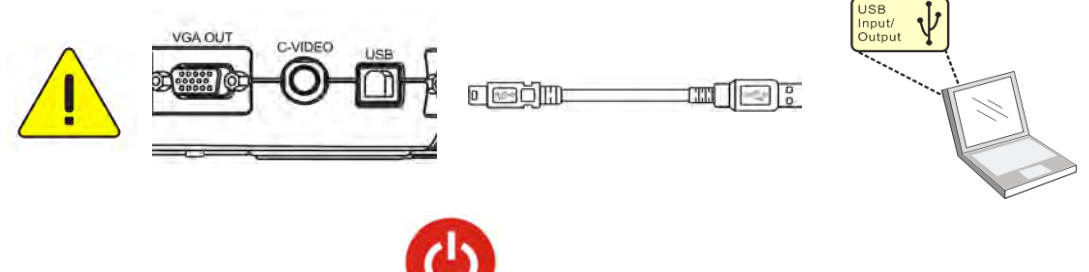

4.3. Schakel de voeding XX in.

## 5. Beginnen met de Ladibug™ te gebruiken

Instructies voor het verbinden van Ladibug met de camera staan hieronder:

- 5.1. Gebruik de USB kabel om de camera met de computer te verbinden
  - **5.1.1.** Dubbelklik op het **[Ladibug]** pictogram om de Ladibug<sup>™</sup> op te starten.

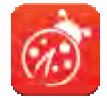

- **5.1.2.** Wanneer er een firewall waarschuwing verschijnt tijdens het eerste gebruik, vink dan de **[LAN]** aan en druk op **[Allow to Access]**.
  - Veiligheidsmelding: Klik [Unblock].
  - **POWER Frequentie** instelpagina; voltooi de instellingen door de instructies op het scherm op te volgen.

Een livebeeld wordt weergegeven wanneer de instelling is voltooid.

Opmerking: U wordt geadviseerd de t lokale voltage/frequentie te controleren alvorens de POWER Frequentie in te stellen. Voorbeeld, 60Hz is toepasbaar voor America, Taiwan, Japan, etc; 50Hz is toepasbaar voor Europa of andere regio's.

5.1.3. Beginnen met gebruik.

Opmerking: Volg de instructies voor het maken van een verbinding als er geen beeld is:

Klik op , open [Search Window], en selecteer [USB Document Camera].

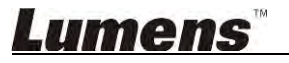

#### 5.2. Verbind de draadloze document camera

Gebruik deze methode ten eerste om de computer met de draadloze document camera te verbinden, verwijs voor details naar de DC-W50 gebruikers handleiding

- Apparatuur vereisten
  - Een computer met WLAN kaart
  - Een draadloze document camera
- 5.2.1. Dubbelklik op het [Ladibug] pictogram om de Ladibug™ op te starten.

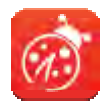

- **5.2.2. Klik op** , open [Search Window], en selecteer [Wireless Document Camera].
- **5.2.3. Klik op** , en indien u klaar bent met zoeken, selecteer dan een Draadloze Document Camera in de lijst.

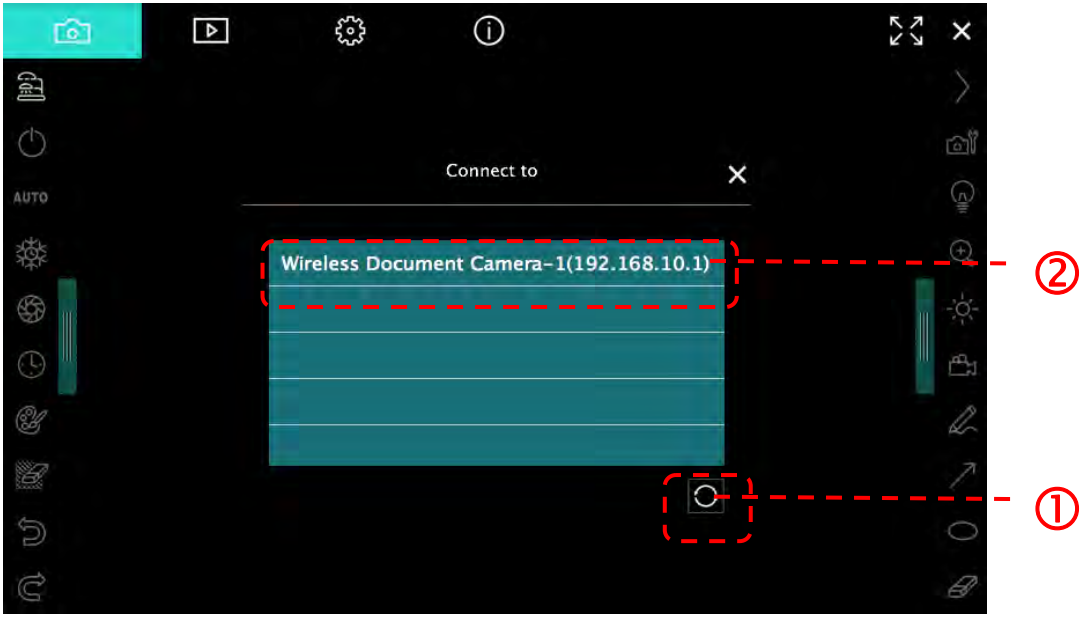

5.2.4. Selecteer administrator (Admin) of kijker (Kijker) om in te loggen, de administrator zal het wachtwoord [1234] (default) ingeven.

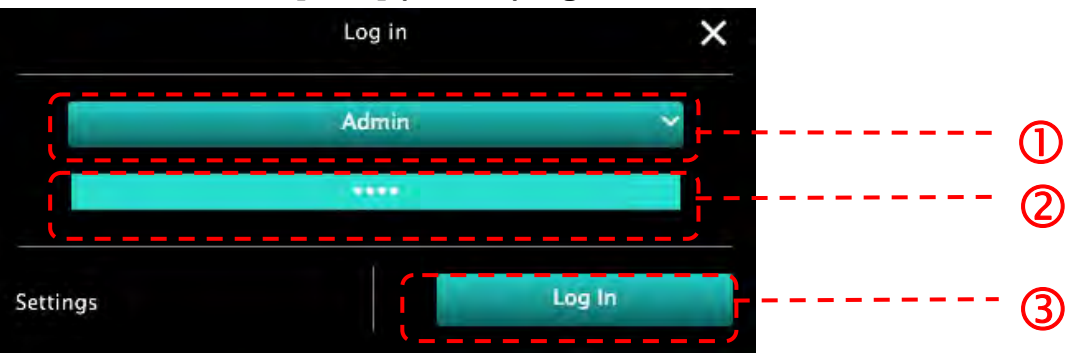

5.2.5. Druk op [Log In] om te verbinden en de bediening te beginnen.

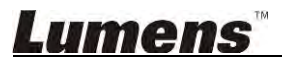

# 5.3. Gebruik de afbeeldingen delen server voor een verbinding naar de computer en camera

Voltooi de afbeelding delen instellingen voor de camera alvorens deze methode uit te voeren

- Apparatuur vereisten
  - Twee computers met internet toegang
  - Een camera

#### 5.3.1. De afbeelding delen functie inschakelen

Verbindt een van de computers met de camera met een USB kabel en schakel de afbeelding delen functie in volgens de volgende instructies: Om te verbinden met een USB kabel, raadpleeg <u>5.1 Gebruik de USB kabel om de camera te verbinden met de computer</u>

£53

• Klik op **Constant** om naar de functie instelpagina te gaan.

• Klik op [Share Image] om afbeelding delen te activeren.

[Opmerking] Let op het server adres fo voor afbeelding delen, voer het adres handmatig in op computers met andere netwerk segmenten om te verbinden.

▼Windows interface

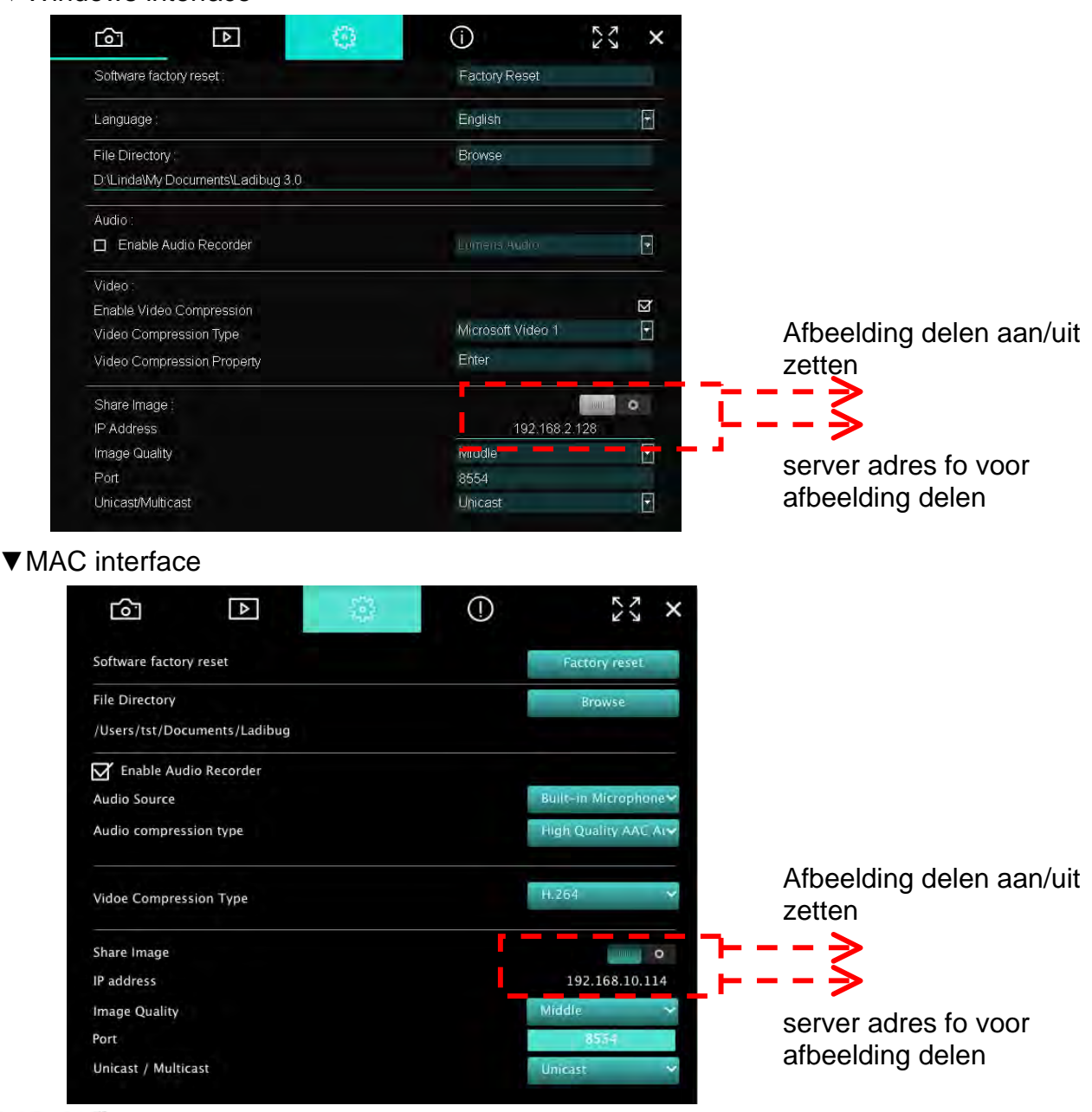

#### 5.3.2. De afbeelding delen server verbinden

Gebruik het internet om de camera te verbinden met de afbeelding delen server met de volgende stappen:

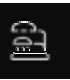

- Klik op **I**, om **[Search Window]** te openen.
- Selecteer [Image Sharing Server].
- Selecteer de camera van de tabel om te verbinden nadat het automatisch zoeken is voltooid
- Wanneer de camera niet verschijnt in de tabel, voer dan handmatig het IP adres van de server in (bv. 192.168.2.128)
- Klik op om te verbinden
- ▼Windows interface

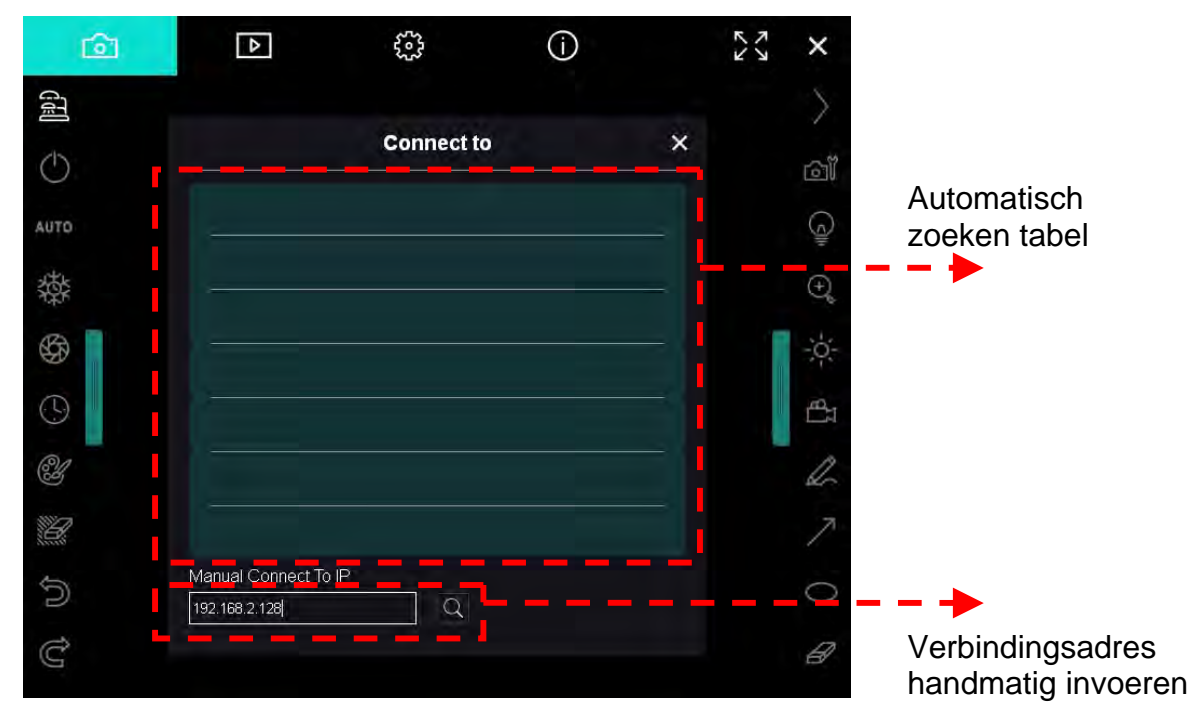

▼ MAC interface

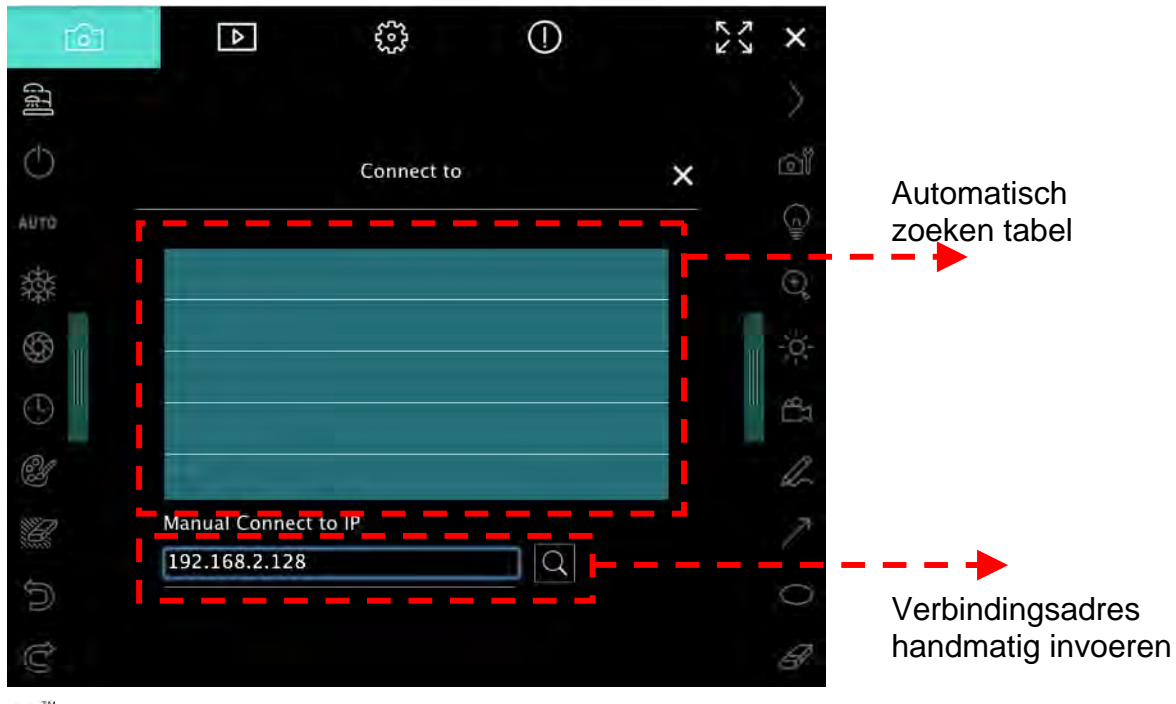

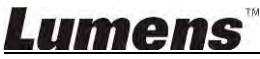

## 6. Bediening Interface Omschrijving

6.1. Windows interface

6.1.1. Windows interface 20

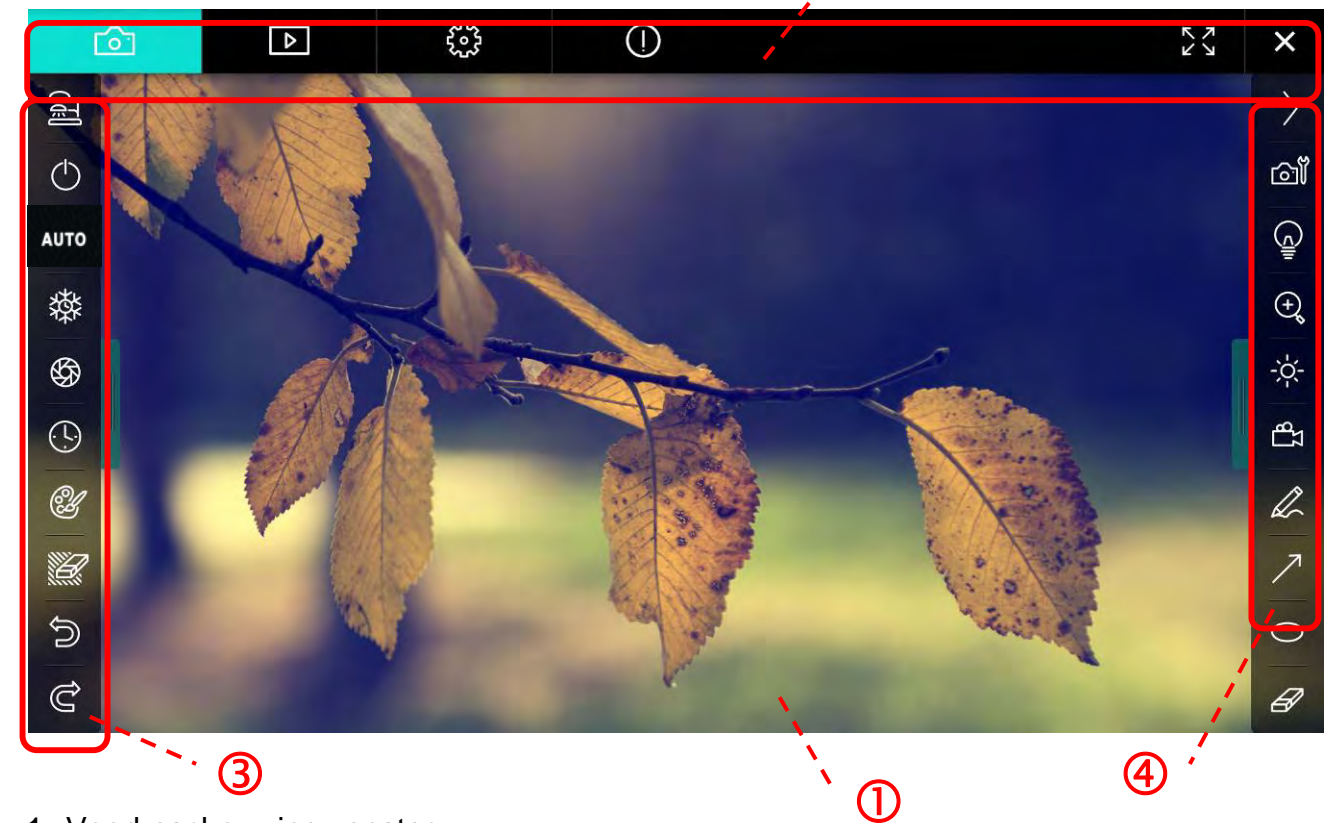

1. Voorbeschouwing venster

| 2. | Pagina wissel               |                            |
|----|-----------------------------|----------------------------|
|    | Pictogram                   | Functie omschrijvingen     |
|    | 6                           | Real-time afbeelding       |
|    | Afbeelding verkenner pagina |                            |
|    | Functie instelpagina        |                            |
|    | $\bigcirc$                  | Software informatie pagina |
|    |                             | Wisselen naar vol scherm   |
|    | ×                           | Ladibug uitschakelen       |

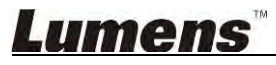

#### 3. Links functie menu

A

| 2          | Pictogram  | Functie omschrijvingen                                            |
|------------|------------|-------------------------------------------------------------------|
|            | đ          | Selecteer de verbindingsmode van de camera                        |
| лто        | $\bigcirc$ | De document camera aan/uit zetten (ondersteunt geen USB modellen) |
| <b>森</b>   | AUTO       | Auto Focus                                                        |
| € <b>9</b> | 鑅          | Beeldbevriezing                                                   |
| Ľ          | \$         | Vastleggen                                                        |
|            | 0          | Verlopen tijd                                                     |
| ව<br>ද     | Ċ          | Instelling van annotatie tool                                     |
|            | Ľ          | Gom (Wist alle objekten)                                          |
|            | Ŵ          | Herstel                                                           |
|            | Ĝ          | Opnieuw                                                           |
|            |            | Het menu inklappen                                                |

4. Rechts functie menu

| $\rangle$                                                                                                    | $\rightarrow$ | Pictogram  | Functie omschrijvingen                                                                                  |
|----------------------------------------------------------------------------------------------------|---------------|------------|----------------------------------------------------------------------------------------------------|
| ്രി                                                                                                    |               | $\geq$     | Wissel functie menu's                                                                                   |
| (Januar)<br>Aliana<br>Aliana<br>Alian<br>Aliana<br>Alian<br>Aliana<br>Aliana<br>Aliana<br>Aliana<br>Aliana<br>Al | /             | í۵ľ        | Afbeelding instelling                                                                                   |
| ⊕ <b>°</b>                                                                                                    | T             | Ģ          | Lamp Aan/Uit                                                                                            |
| £ 41                                                                                                    |               | ÷.         | Het beeld in/uit zoomen.                                                                                |
| L                                                                                                    |               | ţ.         | Helderheid                                                                                              |
| 7<br>0                                                                                                    | -             | <b>д</b> л | Opname; deze functie wordt niet<br>ondersteund in de draadloze modus en in<br>de modus afbeelding delen |
| Ø                                                                                                    |               | R          | Vrije hand tekengereedschap                                                                             |
|                                                                                                    |               | ~          | Pijl                                                                                                    |
|                                                                                                    |               | 0          | Cirkel gereedschap                                                                                      |
|                                                                                                    |               | Ð          | Gom                                                                                                    |
|                                                                                                    |               |            | Een rechthoek tekenen                                                                                   |
|                                                                                                    |               | /          | Een lijn tekenen                                                                                        |
|                                                                                                    |               | Т          | Tekst bewerken                                                                                          |
| -                                                                                                    |               | <i>₩</i>   | Masker modus                                                                                            |
| E                                                                                                    |               |            | Spotlight-modus                                                                                         |
|                                                                                                    |               |            | Het menu inklappen                                                                                      |

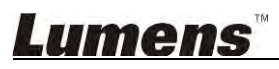

#### 6.1.2. Windows software scherm introductie - Afbeelding Verkenner Thumbnail

| <u>آم</u>           | Þ                     | 3                     | í                     | ζ <sup>γ</sup> ×    |
|---------------------|-----------------------|-----------------------|-----------------------|---------------------|
|                     |                       |                       |                       |                     |
| 2014-11-27-15-54-16 | 5 2014-11-27-15-54-16 | 2014-11-27-15-54-17   | 2014-11-27-15-54-17   | 2014-11-27-15-54-20 |
|                     |                       |                       |                       |                     |
| 2014-11-27-15-54-20 | 2014-11-27-15-54-19   | . 2014-11-27-15-54-19 | 2014-11-27-15-54-18   | 2014-11-27-15-54-18 |
|                     |                       |                       |                       |                     |
| 27-15-54-23         | 2014-11-27-15-54-23   | . 2014-11-27-15-54-24 | . 2014-11-27-15-54-24 | 2014-11-27-15-54-27 |
|                     |                       | (4) (b)               | 60 t                  | o 3 page, 3 / 9     |

| Pictogram              | Functie omschrijvingen           | Pictogram      | Functie omschrijvingen                   |
|------------------------|----------------------------------|----------------|------------------------------------------|
| $\langle \phi \rangle$ | Upload het bestand naar de cloud | <b>(49</b> )   | Verplaatsen naar vorige<br>pagina        |
|                        | E-mail versturen                 | 6              | Verplaatsen naar de volgende pagina      |
|                        | Uploaden naar Google<br>Drive    | (%)            | Verplaatsen naar de<br>laatste pagina    |
| N<br>N<br>N<br>N<br>N  | Alles selecteren                 | Go to 1 page , | Verplaatsen naar een<br>gegeven pagina   |
| Û                      | Wissen                           | 1/3            | Huidige pagina/totaal<br>aantal pagina's |
| 69                     | Verplaatsen naar eerste pagina   |                |                                          |

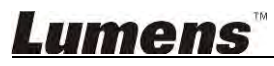

#### 6.1.3. Windows software scherm introductie - Grote Afbeelding Van Afbeelding Verkenner

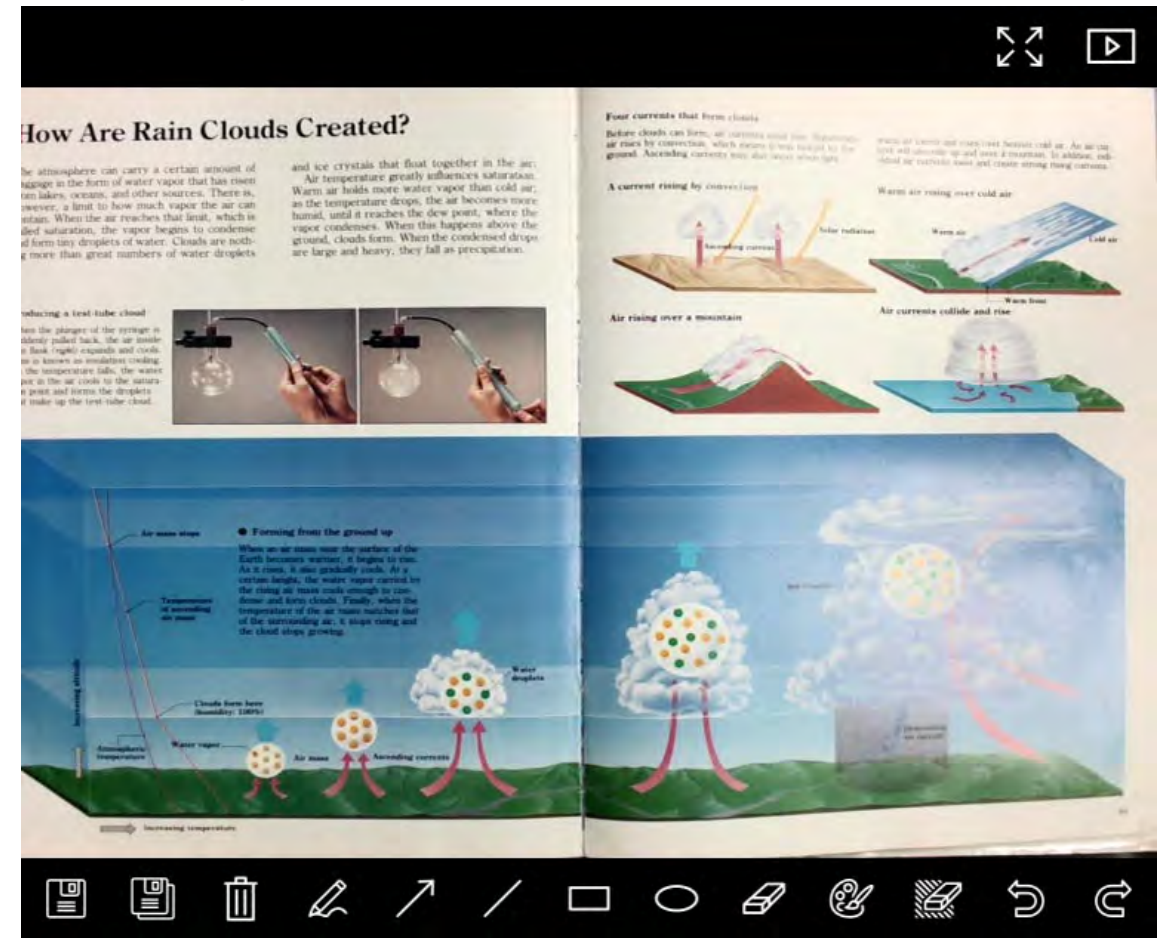

| Pictogram  | Functie<br>omschrijvingen        | Pictogram | Functie<br>omschrijvingen        |
|------------|----------------------------------|-----------|----------------------------------|
|            | Bestanden opslaan                | 0         | Cirkel gereedschap               |
|            | Opslaan als een<br>nieuw bestand | Ø         | Gom                              |
|            | Wissen                           | Ŀ         | Instelling van<br>annotatie tool |
| L          | Vrije hand<br>tekengereedschap   |           | Gom (Wist alle<br>objekten)      |
| $\nearrow$ | Pijl                             | Ś         | Herstel                          |
| /          | Een lijn tekenen                 | Ê         | Opnieuw                          |
|            | Een rechthoek<br>tekenen         |           |                                  |

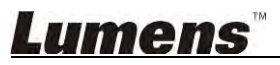

#### 6.1.4. Camera instellingen

Regelt het livebeeld via de Camera instellingen interface. De bedieningsprocedure is hetzelfde als van het **controlepaneel** en **afstandsbediening** van de Document camera. Raadpleeg de <u>Document camera gebruikershandleiding</u> voor meer informatie.

# <Opmerking> De weergave van de knop kan afwijken, dit hangt af van de productiefuncties. Een niet-actieve knop wordt grijs.

|                    | Camera    | Settings             | >             |
|--------------------|-----------|----------------------|---------------|
| Auto Focus         | Hands fre | e AF                 |               |
| Focus -            |           | -                    |               |
| Auto Exposure      | On        | V                    |               |
| Auto White Balance | Off       | T                    |               |
| Photo / Text       | Photo     |                      |               |
| Rotate             | 0 °       |                      |               |
| Select Output Size | MJPG,1024 | x768,High frame rate | 5             |
| Power Frequency    | 60Hz      |                      |               |
| FW Version:        | DHU101R   |                      | Factory reset |

- 1. Autofocus: Stelt het beste brandpuntsafstand in.
- 2. Handsfree AF: Stelt automatisch de beste brandpuntsafstand in.
- 3. Focus: Handmatig de brandpuntafstand op een objekt instellen.
- 4. Auto. Belichting: Aan/Uit zetten.
- 5. Auto witbalans: Aan/Uit zetten.
- 6. Foto/Tekst: Foto/Tekst modus instellen:
- 7. Rotatie: Roteert het beeld met 0/180 graden.
- 8. Uitgangsformaat selecteren: Resolutie instelling.
- Stroomfrequentie: De voedingsfrequentie kan per land afwijken. Controleer het voordat u begint met gebruik.
   <Opmerking> In de meeste delen van de wereld is het 50 Hz. In de Verenigde Staten is het echter 60 Hz.
- 10. FW versie: FW versie van de document camera.
- **11. Fabrieksinst.:** Stel de default van de fabrikant van de document camera in; dat wordt niet ondersteund voor het draadloze model.

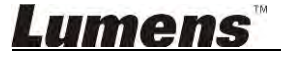

### 6.1.5. Verlopen tijd (Burst instellingen)

| 1              | Time L   | apse      |                |
|----------------|----------|-----------|----------------|
| File Name:     | Lumens - | ҮҮҮҮ-ММ-С | D-HH-NN-SS.jpg |
| Select the sta | art time |           |                |
| 💿 Right No     | W        |           |                |
| Start at       | 2014/1   | 2/12 🔽    | 17:24:23       |
| Time Lapse \$  | Settings |           |                |
| Capture Int    | erval    | 5         | Seconds        |
| Capture        | Time     | 1         | Hours          |
| Capture        | Frame    | 100       | Frames         |

- **1.** Bepaal een bestandsnaam.
- 2. De starttijd instellen.
- 3. Stel het vastleg interval en de vastleg tijd in.

#### 6.1.6. Instelling van annotatie tool

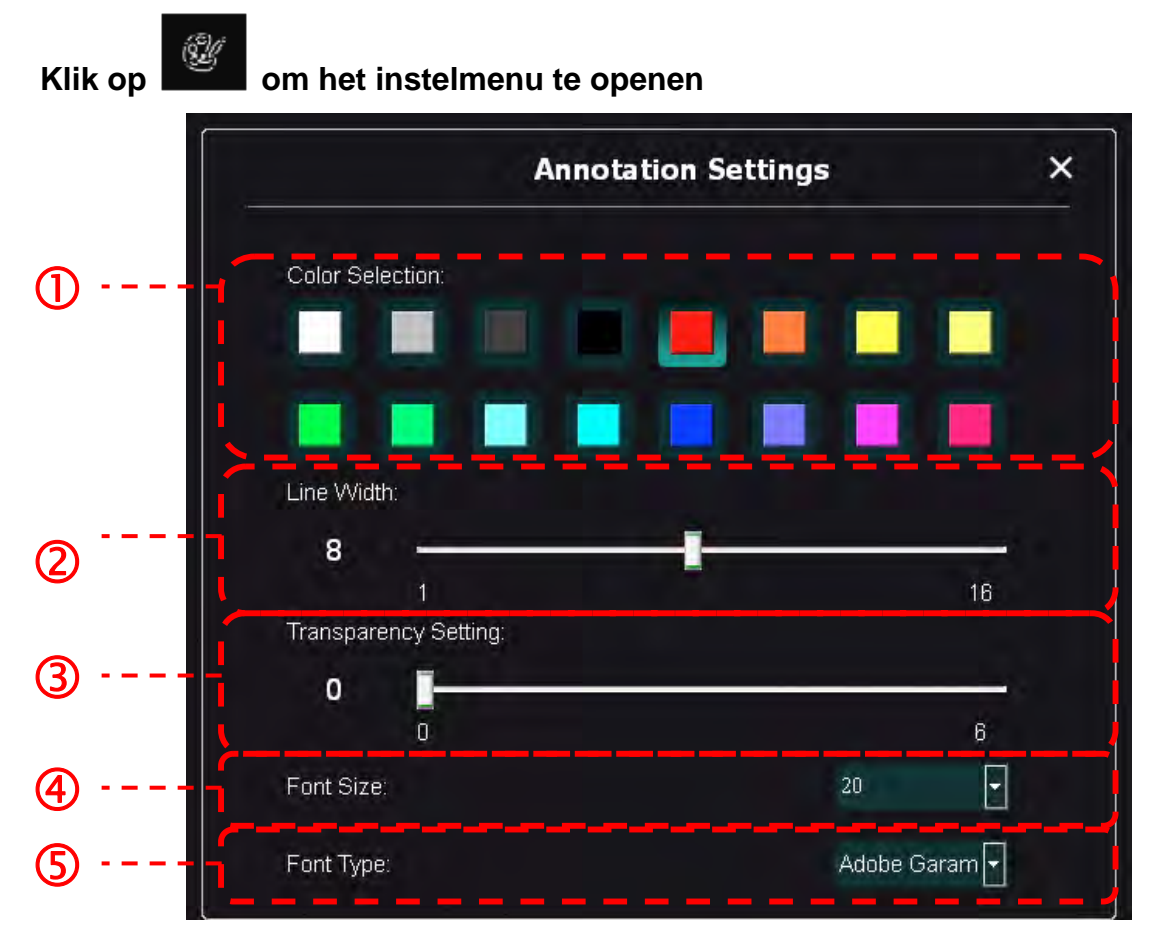

- 1. De penkleur selecteren
- 2. De lijnbreedte selecteren
- 3. De letter grootte selecteren
- 4. Het lettertype selecteren

### Lumens

#### 6.1.7. Instelling (Geavanceerd)

રેંં

Klik op

om het instelmenu te openen

|                                                                                                    | i)                                                     | R N |
|----------------------------------------------------------------------------------------------------|--------------------------------------------------------|-----|
| Software factory reset :                                                                                            | Factory reset                                          |     |
| Language :                                                                                                    | English                                                |     |
| File Directory :                                                                                                    | Browse                                                 |     |
| D:\Linda\My Documents\Ladibug 3.0                                                                                   |                                                        |     |
| Audio :                                                                                                    |                                                        | _   |
| Enable Audio Recorder                                                                                               | Realtek HD Audio Input 🔽                               |     |
| Video :                                                                                                    |                                                        |     |
| Enable Video Compression                                                                                            |                                                        |     |
| Video Compression Type                                                                                              | Microsoft Video 1 💌                                    |     |
| Video Compression Property                                                                                          |                                                        |     |
| Share Image :                                                                                                    |                                                        |     |
| IP address                                                                                                    | 192.168.7.63                                           |     |
| Image Quality                                                                                                    | Middle                                                 |     |
| Port                                                                                                    |                                                        |     |
| Unicast/Multicast                                                                                                   | Unicast                                                |     |
| Software Mode :                                                                                                    |                                                        |     |
| <ul> <li>Annotation mode: Supports advanced annotation<br/>graphics card is required, (512MB RAM or high</li> </ul> | on, mask and spotlight functions. An independent ner). |     |
| Live mode: Only supports simple annotation full                                                                     | inctions.                                              |     |

- 1. Software fabriek standaard instellingen: Terugzetten naar de standaardwaarde.
- 2. Taal: Taal selecteren.
- 3. Bestand directory: Bestand opslagpad.
- 4. Audio recorder instellen: Opname functie activeren en audio uitvoer apparaat selecteren.
- 5. Videocompressie instellen: Video compressie activeren.
- 6. Video compressie type: Video compressie formaat instellen.
- 7. Video compressie eigendom: Open de geavanceerde instellingen voor video compressie formaat.
- 8. Afbeelding delen: Afbeelding delen; deze functie wordt niet ondersteund in de draadloze modus.
- 9. IP adres: Server IP adres voor afbeelding delen.
- **10.** Afbeelding kwaliteit: Afbeelding kwaliteit selecteren (hoog/gemiddeld/laag).
- 11. Poort: Poort instellingen (8500 ~ 9000).
- 12. Unicast/Multicast: Cast type selecteren.
- **13. Software mode:** Verander de gebruiksmode in Live mode/Annotatie mode volgens uw voorkeuren.

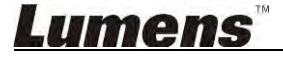

### 6.2. MAC interface

# 6.2.1. MAC software scherm introductie – Camera

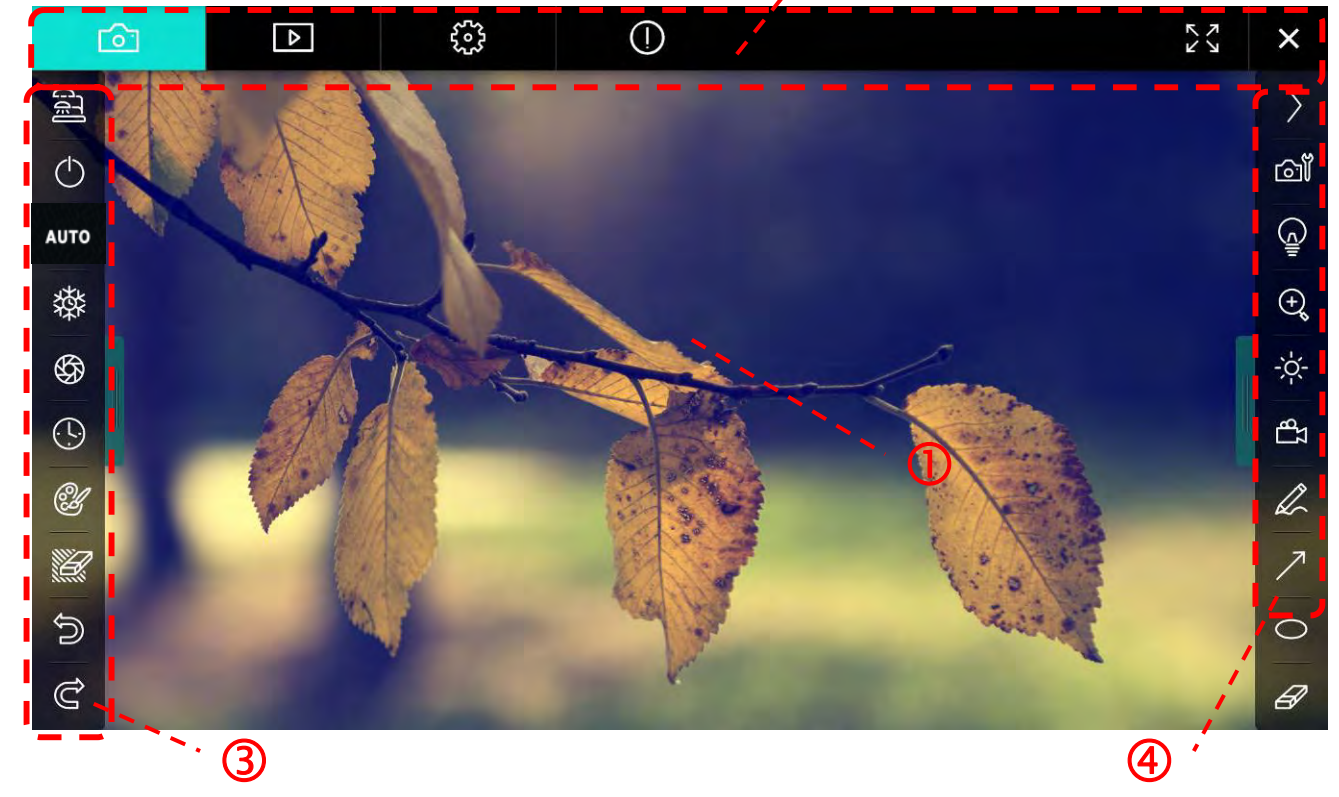

1. Voorbeschouwing venster

| 2. | Pagina wissel  |                             |
|----|----------------|-----------------------------|
|    | Pictogram      | Functie omschrijvingen      |
|    | 6              | Real-time afbeelding        |
|    |                | Afbeelding verkenner pagina |
|    |                | Functie instelpagina        |
|    | $\ominus$      | Software informatie pagina  |
|    | 24<br>27<br>27 | Wisselen naar vol scherm    |
|    | ×              | Ladibug uitschakelen        |

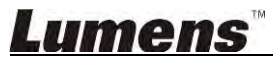

#### 3. Links functie menu

A

| 2          | Pictogram  | Functie omschrijvingen                                             |
|------------|------------|--------------------------------------------------------------------|
|            | đ          | Selecteer de verbindingsmode van de camera                         |
| лто        | $\bigcirc$ | De document camera aan/uit zetten (ondersteunt geen USB modellen). |
| <b>森</b>   | AUTO       | Auto Focus                                                         |
| € <b>9</b> | 鑅          | Beeldbevriezing                                                    |
| Ľ          | \$         | Vastleggen                                                         |
|            | $\odot$    | Verlopen tijd                                                      |
| ව<br>ද     | Ċ          | Instelling van annotatie tool                                      |
|            | Ľ          | Gom (Wist alle objekten)                                           |
|            | Ŵ          | Herstel                                                            |
|            | Ĝ          | Opnieuw                                                            |
|            |            | Het menu inklappen                                                 |

4. Rechts functie menu

| $\rangle$                                                                                                    | $\rangle$ | Pictogram | Functie omschrijvingen                                                                                  |
|----------------------------------------------------------------------------------------------------|-----------|-----------|----------------------------------------------------------------------------------------------------|
| ്ി                                                                                                    |           | $\geq$    | Wissel functie menu's                                                                                   |
| (Januar)<br>Aliana<br>Aliana<br>Alian<br>Alian<br>Aliana<br>Aliana<br>Aliana<br>Aliana<br>Aliana<br>Aliana<br>Aliana<br>Al | /         | വ്        | Afbeelding instelling                                                                                   |
| ⊕ <b>°</b>                                                                                                    | T         | <u> </u>  | Lamp Aan/Uit                                                                                            |
| t_b ⊰                                                                                                    | ····      | ÷.        | Het beeld in/uit zoomen                                                                                 |
| L                                                                                                    |           | -Č.       | Helderheid                                                                                              |
| <ul><li>∧</li><li>0</li></ul>                                                                                                    | -         | с<br>Д    | Opname; deze functie wordt niet<br>ondersteund in de draadloze modus en in<br>de modus afbeelding delen |
| Ø                                                                                                    |           | R         | Vrije hand tekengereedschap                                                                             |
|                                                                                                    |           | ~         | Pijl                                                                                                    |
|                                                                                                    |           | 0         | Cirkel gereedschap                                                                                      |
|                                                                                                    |           | Ð         | Gom                                                                                                    |
|                                                                                                    |           |           | Een rechthoek tekenen                                                                                   |
|                                                                                                    |           | /         | Een lijn tekenen                                                                                        |
|                                                                                                    |           | Т         | Tekst bewerken                                                                                          |
|                                                                                                    |           | <i>₩</i>  | Masker modus                                                                                            |
|                                                                                                    |           |           | Spotlight-modus                                                                                         |
|                                                                                                    |           |           | Het menu inklappen                                                                                      |

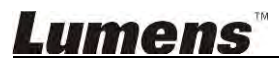

6.2.2. MAC software scherm introductie - Afbeelding Verkenner Thumbnail

| <u>í</u>                           |              | £33           | ()                  |                    | $\tilde{\Sigma}_{\lambda}$ × |
|------------------------------------|--------------|---------------|---------------------|--------------------|------------------------------|
|                                    | 22.jpg11-18- | 11-01-23.jpg  | -18-11-01-23(1).jpg | 18-11-01-23(2).jpg | 18-11-01-23(3).jpg           |
| 18-11-01-23(                       | 4).jpg18-11  | -01-23(5).jpg | -18-11-01-23(6).jpg | 11-18-11-01-24.jpg | 18-11-01-24(1).jpg           |
| 18-11-01-24(                       | 2).jpg18-11  | -01-24(3).jpg | -18-11-01-24(4).jpg | 18-11-01-24(5).jpg | 11-18-11-01-25.jpg           |
| <ul> <li>№ 18-11-01-25(</li> </ul> | 1).jpg18-11  | -01-25(2).jpg | -18-11-01-25(3).jpg | 18-11-01-25(4).jpg | 11-18-11-01-26.jpg           |
|                                    |              | (49) (49)     | (A) (A)             | Go to              | page, 1 / 2                  |

| Pictogram | Functie omschrijvingen              | Pictogram                                                                                                    | Functie omschrijvingen                 |
|-----------|-------------------------------------|----------------------------------------------------------------------------------------------------|----------------------------------------|
| Ŷ         | Upload het bestand naar<br>de cloud | (49)                                                                                                    | Verplaatsen naar eerste<br>pagina      |
|           | E-mail versturen                    | (d)                                                                                                    | Verplaatsen naar vorige<br>pagina      |
|           | Uploaden naar Google<br>Drive       | $\textcircled{\begin{tabular}{c} \hline \hline \hline \hline \hline \hline \hline \hline \hline \hline \hline \hline \hline \hline \hline \hline \hline \hline \hline$ | Verplaatsen naar de<br>volgende pagina |
|           | Uploaden naar Dropbox               |                                                                                                    | Verplaatsen naar de laatste<br>pagina  |
| ND<br>ND  | Alles selecteren                    | Go topage,                                                                                                    | Verplaatsen naar een<br>gegeven pagina |
|           | Wissen                              | 1 / 2                                                                                                    | Huidige pagina/totaal aantal pagina's  |

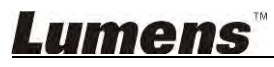

#### 6.2.3. MAC software scherm introductie - Grote Afbeelding Van Afbeelding Verkenner

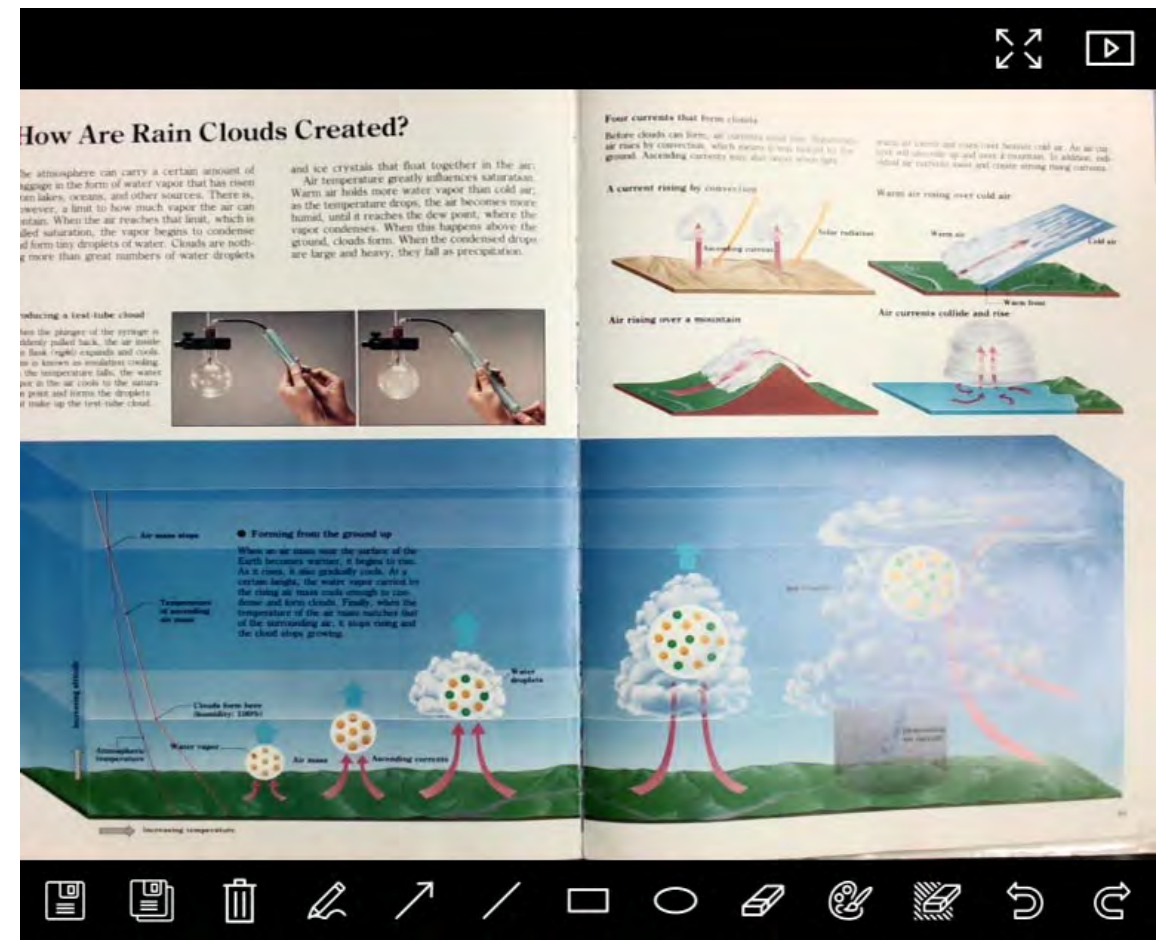

| Pictogram | Functie<br>omschrijvingen        | Pictogram | Functie<br>omschrijvingen        |
|-----------|----------------------------------|-----------|----------------------------------|
|           | Bestanden opslaan                | 0         | Cirkel gereedschap               |
|           | Opslaan als een<br>nieuw bestand | Ø         | Gom                              |
| (ÎI)      | Wissen                           | Ŷ         | Instelling van<br>annotatie tool |
| Ĺ         | Vrije hand<br>tekengereedschap   |           | Gom (Wist alle<br>objekten)      |
| 7         | Pijl                             |           | Herstel                          |
| /         | Een lijn tekenen                 | ¢         | Opnieuw                          |
|           | Een rechthoek<br>tekenen         |           |                                  |

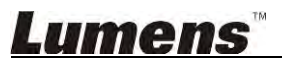

#### 6.2.4. Camera instellingen

Regelt het livebeeld via de Camera instellingen interface. De bedieningsprocedure is hetzelfde als van het **controlepaneel** en **afstandsbediening** van de Document camera. Raadpleeg de <u>Document camera gebruikershandleiding</u> voor meer informatie.

# <Opmerking> De weergave van de knop kan afwijken, dit hangt af van de productiefuncties. Een niet-actieve knop wordt grijs.

|                      | Camera settings |               |        |
|----------------------|-----------------|---------------|--------|
| Auto Focus           | I               | — 🔲 Hands f   | ree AF |
| Focus                |                 |               |        |
| Auto Exposure        |                 | On            | _      |
| Auto White Balance — |                 | Off           |        |
| Photo/Text           |                 | Photo         |        |
| Rotate               |                 | 0*            |        |
| Select Output Size — |                 | MJPEG: 102    | 4x768  |
| Power Frequency ——   |                 | 60Hz          |        |
| FW Version: DHU101R  | -               | Factory reset |        |

- 1. Autofocus: Stelt het beste brandpuntsafstand in.
- 2. Handsfree AF: Stelt automatisch de beste brandpuntsafstand in.
- 3. Focus: Handmatig de brandpuntafstand op een objekt instellen.
- 4. Auto. Belichting: Aan/Uit zetten.
- 5. Auto witbalans: Aan/Uit zetten.
- 6. Foto/Tekst: Foto/Tekst modus instellen.
- 7. Rotatie: Roteert het beeld met 0/180 graden.
- 8. Uitgangsformaat selecteren: Resolutie instelling.
- Stroomfrequentie: De voedingsfrequentie kan per land afwijken. Controleer het voordat u begint met gebruik.
   <Opmerking> In de meeste delen van de wereld is het 50 Hz. In de Verenigde Staten is het echter 60 Hz.
- 10. FW versie: FW versie van de document camera.
- **11. Fabrieksinst.:** Stel de default van de fabrikant van de document camera in; dat wordt niet ondersteund voor het draadloze model.

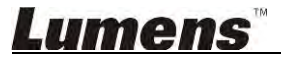

### 6.2.5. Verlopen tijd (Burst instellingen)

|        |                        | Time La    | ose             | ×         |
|--------|------------------------|------------|-----------------|-----------|
| G      | File Name:             | Lumens     | -YYYY-MM-DD-HH- | NN-SS.jpg |
| י<br>ה | Select the start time: |            |                 |           |
| 9      | Right Now              |            |                 |           |
| ļ      | Start at               | 12/12/2014 | 5:12:53 PM      | ⊒,        |
| 3)     | Time Lapse Settings:   |            |                 |           |
|        | Capture Interval ——    | )          | 5               | Seconds   |
|        | Capture Time           |            | Î.              | Hours     |
|        | Capture Frame          |            | 100             | Frames    |

- **1.** Bepaal een bestandsnaam.
- 2. De starttijd instellen.
- 3. Stel het vastleg interval en de vastleg tijd in.

#### 6.2.6. Instelling van annotatie tool

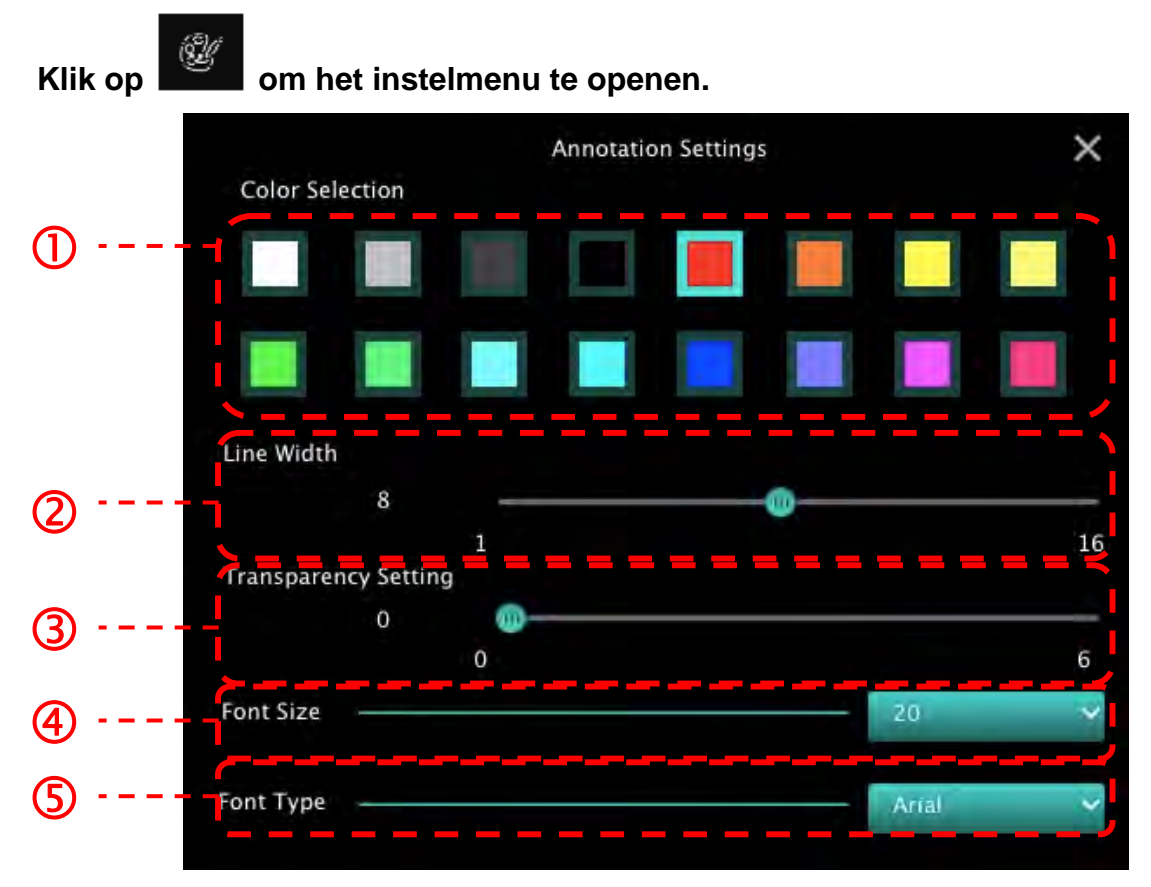

- 1. De penkleur selecteren
- 2. De lijnbreedte selecteren
- **3.** De transparantie selecteren
- 4. De letter grootte selecteren
- 5. Het lettertype selecteren

#### 6.2.7. Instelling (Geavanceerd)

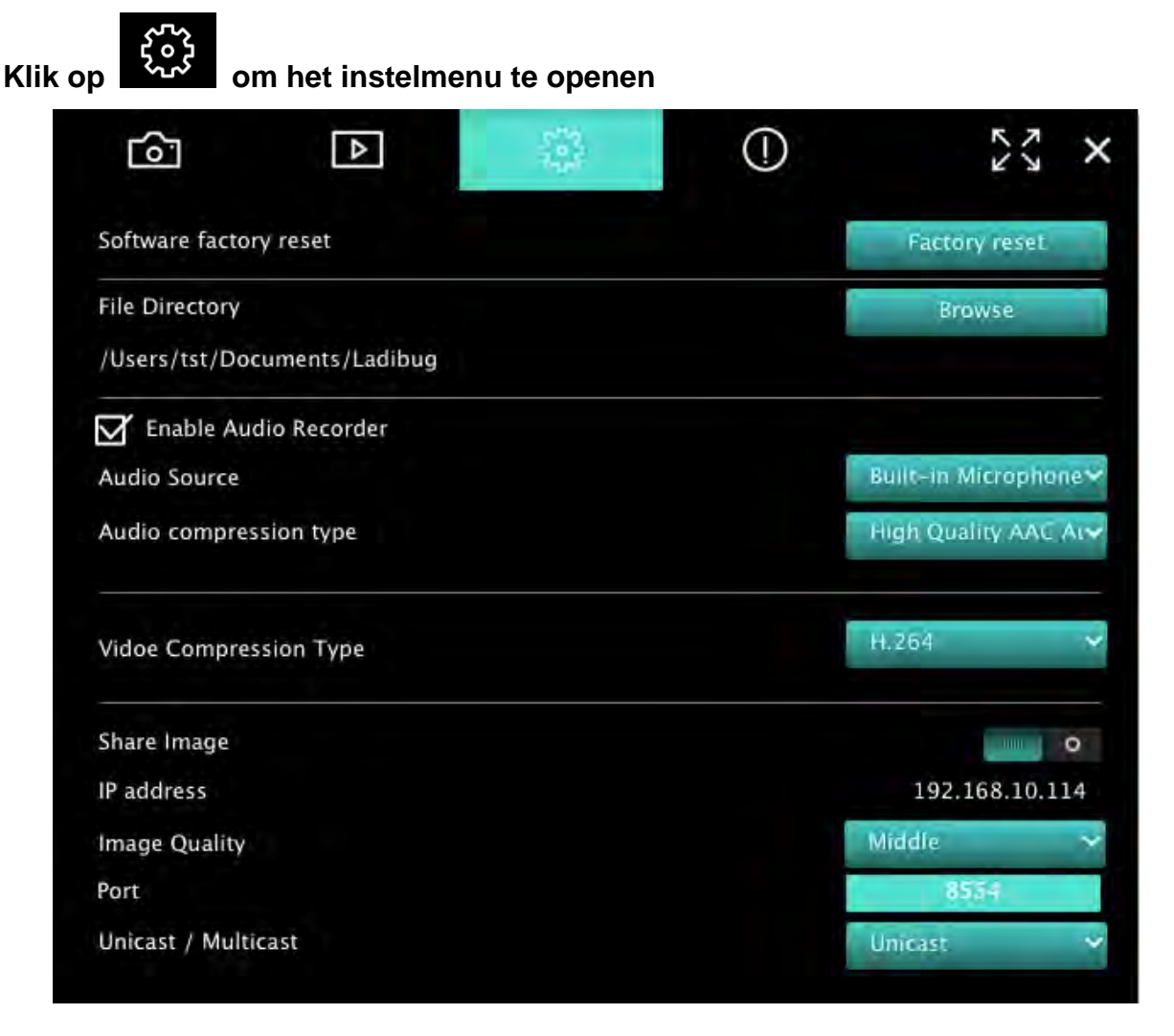

- 1. Software fabriek standaard instellingen: Terugzetten naar de standaardwaarde.
- 2. Bestand directory: Bestand opslagpad.
- 3. Audio recorder instellen: Opname functie activeren.
- 4. Audio bron: Audio apparaat selecteren.
- 5. Audio compressietype: Audio kwaliteit selecteren.
- 6. Video compressie type: Video compressie formaat instellen.
- 7. Afbeelding delen: Afbeelding delen; deze functie wordt niet ondersteund in de draadloze modus.
- 8. IP adres: Server IP adres voor afbeelding delen.
- 9. Afbeelding kwaliteit: Afbeelding kwaliteit selecteren (hoog/gemiddeld/laag).
- **10. Poort:** Poort instellingen (8500 ~ 9000).
- 11. Unicast/Multicast: Cast type selecteren.

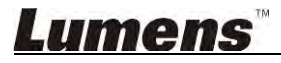

# 7. Functie omschrijvingen - Voor Windows

#### 7.1 Camera aan/uit zetten

Klik op

 $\triangleright$ 

om de camera aan/uit te schakelen.

<Opmerking> Sluit de software direct af voor USB modellen

#### 7.2 Ik wil het beeld optimaliseren

 $\bigcirc$ 

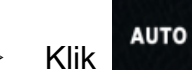

#### 7.3 Ik wil het live beeld bevriezen

≻ Klik op m het live beeld van Ladibug™ te bevriezen.

Klik nog een keer op om de bevriezing op te heffen.

#### 7.4 Ik wil de lamp aan/uitschakelen

Klik op om de cameralamp aan/uit te schakelen.

#### 7.5 Ik wil beelden in/uitzoomen

- > Klik om de scroll te openen om beelden af te stellen.
- Beweeg naar rechts om op het beeld in te zoomen,of naar links om het beeld uit te zoomen.

#### 7.6 Ik wil de helderheid afstellen

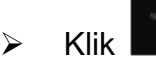

om de helderheidscroll te openen.

Beweeg naar rechts om de helderheid te verhogen, of naar links om de helderheid te verlagen.

#### 7.7 Ik wil beelden vastleggen

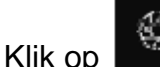

om beelden vast te leggen.

<Opmerking> Wanneer de beelden zijn vastgelegd, bekijk dan de beelden op de

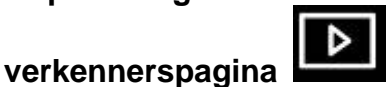

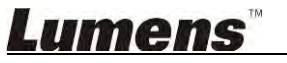

 $\triangleright$ 

#### 7.8 Ik wil beelden continu vastleggen

Klik op com de burst modus instelling te openen. Klik op [OK] na de instelling.

<Opmerking> Verwijs naar <u>6.1.5 Verlopen tijd</u> voor meer informatie over de instelling van het tijd verstrijken.

<Opmerking> Wanneer de beelden zijn vastgelegd, bekijk dan de beelden op de

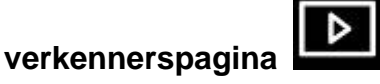

#### 7.9 Ik wil opnemen

 $\triangleright$ 

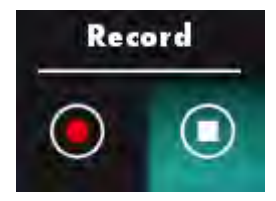

Klik op om het opnamegereedschap te openen.

<Opmerking> Klik op om het instellingsvenster van het videoformaat en de audio bron te openen. Raadpleeg 6.1.7 Instelling voor meer informatie

- Klik op om de opname te starten.
- > Klik op

or or

om de opname te stoppen.

> Klik op

om het opnamegereedschap af te sluiten.

<Opmerking> U kunt een annotatie toevoegen indien u het opneemt, maar u kunt het niet opslaan

<Opmerking> Wanneer de beelden zijn vastgelegd, bekijk dan de beelden op de

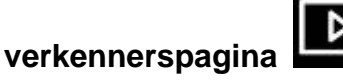

<Opmerking> De opname functie is niet beschikbaar tijdens het verbinden met de afbeelding delen server of het draadloze netwerk

7.10 lk wil de weergegeven afbeelding annoteren

<Opmerking> Om de opgeslagen afbeeldingen te annoteren, open de afbeeldingen op

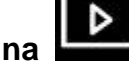

de afbeelding verkennerspagina

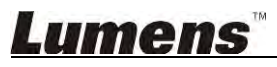

Een annotatiegereedschap selecteren.  $\geq$ 

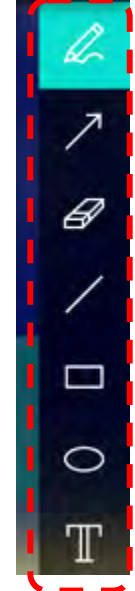

Het weergegeven beeld markeren of annoteren.  $\geq$ 

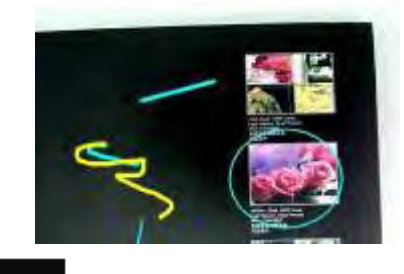

633 <Opmerking> U kunt klikken op

om beelden vast te legeen die live beelden zijn

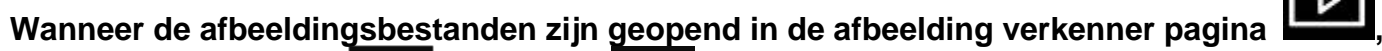

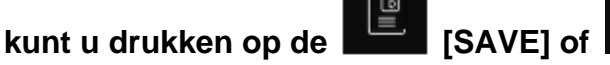

[SAVE AS] om de bestanden op te slaan

#### 7.11 lk wil tekstuele annotatie bij de afbeeldingen toevoegen

- Selecteer
- Klik op het scherm om het [Text Tool] venster weer te geven.

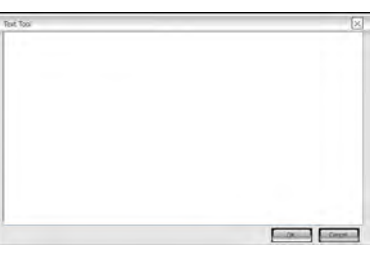

Voer tekst in in het lege gebied en druk op [OK].

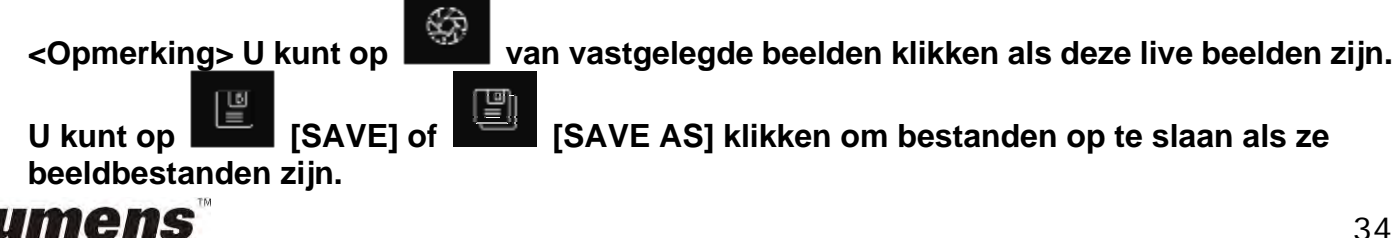

#### 7.12 lk wil de Masker modus gebruiken

- Klik op om de masker modus te openen.
- > U kunt de muis gebruiken om de lengte en de breedte van het blok direct te wijzigen.
- Klik op om de masker modus te sluiten.

#### 7.13 lk wil de Spotlight-modus gebruiken

- Klik op om de spotlicht modus te openen.
- > U kunt de muis gebruiken om de lengte en de breedte van het blok direct te wijzigen.
- Druk op om de spotlicht vorm te veranderen.
- Klik op om de spotlicht modus af te sluiten.

#### 7.14 lk wil de opgeslagen afbeelding beheren

Ga naar de Afbeelding verkenner om de volgende stappen door te nemen

#### 7.14.1 Afbeeldingen bladeren

- Open de afbeelding verkenner pagina om de thumbnails van de opgeslagen afbeeldingen te bekijken
- Klik op het rechter/linker pictogram om te gaan naar een andere pagina, of voer nummers in voor een gegeven pagina

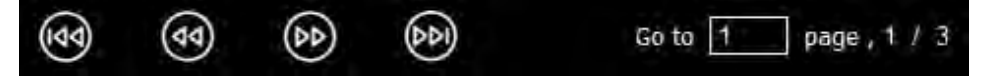

- > Klik tweemaal op de afbeelding om een grote afbeelding weer te geven
- ≻ Klik

voor een vol scherm

> Klik

om terug te keren naar de afbeelding thumbnails

#### 7.14.2 Afbeelding verwijderen

- Klik op de afbeelding of klik Alles selecteren
- ) 기미

TKlik dan verwijder

om de geselecteerde afbeelding te verwijderen.

#### 7.14.3 Afbeeldingen delen

**Services :** : Versturen bij e-mail

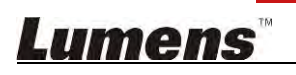

- a. Klik op de afbeelding of klik Alles selecteren
- b. Klik op om hoe afbeeldingen te uploaden te selecteren

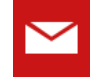

c. Voer ontvanger in, onderwerp en inhoud en klik op "Versturen"

<Opmerking> De E-mail instellingen moeten afgerond zijn alvorens afbeeldingen via e-mail te kunnen versturen. Wijzig de instellingen volgens de instructies van diverse besturingssystemen en ISP's.

Uploaden naar Google Drive

a. Klik op de afbeelding of klik Alles selecteren

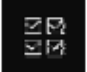

b. Klik op om hoe afbeeldingen te uploaden te selecteren

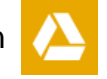

- c. Klik op "**Aanmelden**". Meldt u aan door uw **google** gebruikersnaam en wachtwoord in te voeren.
- d. Klik op "Acceptere" waardoor Ladibug™ toegang krijgt tot de opgeslagen informatie in Google Drive.
- e. Klik op "**Uploaden**" om bestanden te uploaden. De upload is voltooid wanneer het "**uploading volbracht**" bericht is weergegeven.

#### 7.15 lk wil de bedieningstaal van de software wijzigen

- Ga naar de instelpagina
- Taal selecteren
- ➢ Herstart de Ladibug™

#### 7.16 Instelling firewall wijzigen

#### 7.16.1 Windows 7

- a. Selecteer [Console] in [Start] menu.
- b. Klik [System and Security], en klik dan [Allow a program through Windows Firewall].

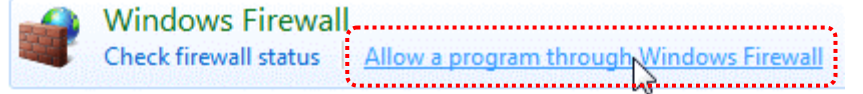

#### [Opmerking] Klik [Windows Firewall] in het pictogram beeld van [Console].

c. Selecteer [Change settings] in [Allowed programs and features] venster.

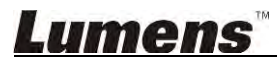

Allow programs to communicate through Windows Firewall To add, change, or remove allowed programs and ports, click Change settings.

| Allowed programs and features:                           | Change settings     |           |    |
|----------------------------------------------------------|---------------------|-----------|----|
| Name                                                     | Home/Work (Private) | Public    | -  |
| Secure Socket Tunneling Protocol                         |                     |           |    |
| SNMP Trap                                                |                     |           |    |
| Windows Collaboration Computer Name Registration Service |                     |           |    |
| Windows Firewall Remote Management                       |                     |           |    |
| Windows Management Instrumentation (WMI)                 |                     |           |    |
| ☑ Windows Media Player                                   |                     |           |    |
| Windows Media Player Network Sharing Service             |                     |           |    |
| Windows Media Player Network Sharing Service (Internet)  |                     |           |    |
| Windows Peer to Peer Collaboration Foundation            |                     |           | _  |
| UWindows Remote Management                               |                     |           | -  |
| Uvireless Portable Devices                               |                     |           | Ż  |
|                                                          | Details             | Remove    | 2  |
|                                                          | Allow anothe        | r program | 1. |

- d. Selecteer Ladibug programma in de lijst.
- e. Als *Ladibug* niet in de lijst stond, klik dan [Allow another program], en u zult het *Ladibug* programma vinden.
- f. Selecteer *Ladibug*, en klik dan [Add]. Als het niet in de lijst stond, klik dan [Browse], selecteer *Ladibug* programma, en klik dan [Enable].

#### [Opmerking] Ladibug View kan weergegeven worden als Ladibug.exe.

- g. Klik op [OK] in het [Allowed Program] venster.
- h. Sluit het [Windows Firewall Setting] venster.

#### 7.16.2 Windows 8

- a. Richt de muis op de boven rechterhoek van het scherm en beweeg de muispunter omlaag, druk dan op [Search] en voer de firewall in in het zoekblok, klik of druk op [Allow the Application Program or Function to pass Windows Firewall].
- b. Klik of druk op [Change Settings]. Het systeem kan om uw systeem administrator wachtwoord vragen om uw selectie te bevestigen.
- c. Vindt **Ladibug** in de toegestane applicatie programmalijst, vink het keuzevakje aan naast het applicatie programma en klik dan of druk op **[Confirm]**.

# 8. Functie omschrijvingen - Voor MAC

#### 8.1 Ik wil de camera aan/uit schakelen

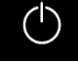

om de cameralamp aan/uit te schakelen.

<Opmerking> Sluit de software direct af voor USB modellen.

8.2 Ik wil de opgeslagen afbeelding beheren

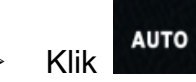

Klik op

 $\triangleright$ 

- 8.3 Ik wil de opgeslagen afbeelding beheren
  - ≻ Klik op om het live beeld van Ladibug™ te bevriezen.
  - Klik nog een keer op
     om de bevriezing op te heffen.

#### 8.4 Ik wil de lamp aan/uitschakelen

> Klik op om de cameralamp aan/uit te schakelen.

#### 8.5 Ik wil beelden in/uitzoomen

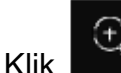

 $\triangleright$ 

k **main** om de scroll te openen om beelden af te stellen.

Beweeg naar rechts om op het beeld in te zoomen,of naar links om het beeld uit te zoomen.

#### 8.6 Ik wil de helderheid afstellen

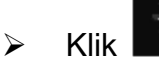

om de helderheidscroll te openen.

Beweeg naar rechts om de helderheid te verhogen, of naar links om de helderheid te verlagen.

#### 8.7 Ik wil beelden vastleggen

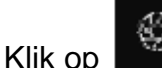

om beelden vast te leggen

<Opmerking> Wanneer de beelden zijn vastgelegd, bekijk dan de beelden op de

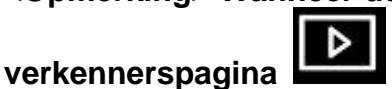

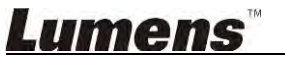

 $\triangleright$ 

#### 8.8 Ik wil beelden continu vastleggen

Klik op om de continu modus instelling te openen. Klik op [OK] na de instelling. **Opmerking> Verwijs naar** 6.2.5 Verlopen tijd voor meer informatie over de instelling van het tijd verstrijken

<Opmerking> Wanneer de beelden zijn vastgelegd, bekijk dan de beelden op de

verkennerspagina

8.9 Ik wil opnemen

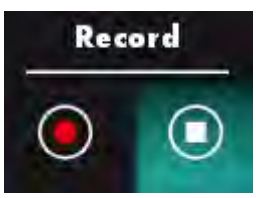

Klik op om het opnamegereedschap te openen.
<Opmerking> Klik op om het instellingsvenster verstellingsvenster verstellingsverster verstellingsvenster verste

<Opmerking> Klik op om het instellingsvenster van het videoformaat en de audio bron te openen. Raadpleeg <u>6.2.7 Instelling</u> voor meer informatie.

Klik op om de opname te starten.

Klik op

 $\triangleright$ 

om de opname te stoppen.

> Klik op wie om het opnamegereedschap af te sluiten.

<Opmerking> U kunt een annotatie toevoegen indien u het opneemt, maar u kunt het niet opslaan.

<Opmerking> Wanneer de beelden zijn vastgelegd, bekijk dan de beelden op de verkennerspagina

8.10 Ik wil het weergegeven beeld annoteren

<Opmerking> Om de opgeslagen afbeeldingen te annoteren, open de afbeeldingen op

#### de afbeelding verkennerspagina

> Een annotatiegereedschap selecteren.

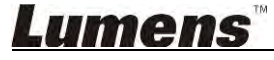

> Het weergegeven beeld markeren of annoteren.

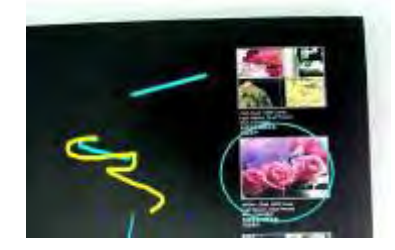

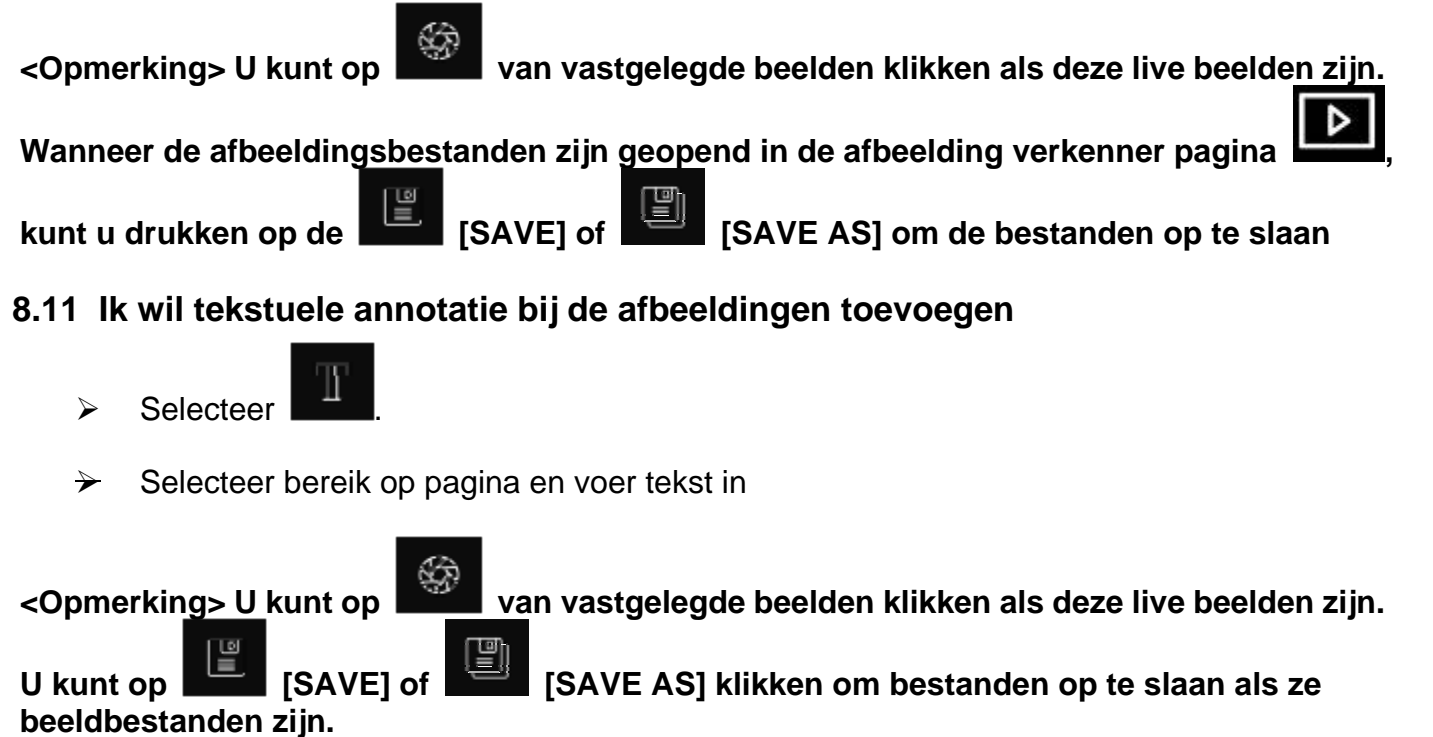

8.12 Ik wil de Masker modus gebruiken

- Klik op om de masker modus te openen.
- > U kunt de muis gebruiken om de lengte en de breedte van het blok direct wijzigen.
- Klik op om de transparantie van het blok te wijzigen.

Klik op

om de masker modus te sluiten.

#### 8.13 Ik wil de Spotlight-modus gebruiken

- Klik op om de spotlicht modus te openen.
- > U kunt de muis gebruiken om de lengte en de breedte van het blok direct wijzigen.
- Klik op om de transparantie en de vorm van het blok te wijzigen.
  - Klik op om de spotlicht modus af te sluiten.

## <u>Lumens</u>

#### 8.14 Ik wil de opgeslagen afbeelding beheren

Ga naar de Afbeelding verkenner pagina

nemen

- 8.14.1 Afbeeldingen bladeren
  - > Open de afbeelding verkenner pagina

om de thumbnails van de

om de volgende stappen door te

opgeslagen afbeeldingen te bekijken

Klik op het rechter/linker pictogram om te gaan naar een andere pagina, of voer nummers in voor een gegeven pagina

Þ

 $\triangleright$ 

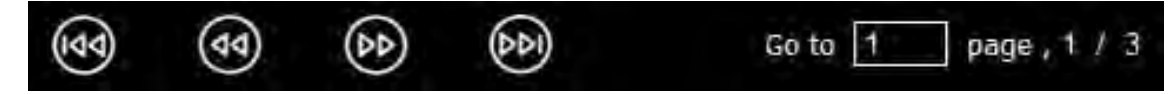

- > Klik tweemaal op de afbeelding om een grote afbeelding weer te geven.
- ≻ Klik voor e

voor een vol scherm

Druk om terug te keren naar de afbeelding thumbnails

#### 8.14.2 Afbeelding verwijderen

- > Klik op de afbeelding of klik selecteer
- > Klik dan verwijder werwijder om de geselecteerde afbeelding te verwijderen

#### 8.14.3 Afbeeldingen delen

b. Klik op

- Yersturen bij e-mail
  - a. Klik op de afbeelding of klik selecteer
  - b. Klik op 🧼 om hoe afbeeldingen te uploaden te selecteren

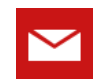

c. Voer ontvanger in, onderwerp en inhoud en klik op "Versturen".

<Opmerking> De E-mail instellingen moeten afgerond zijn alvorens afbeeldingen via e-mail te kunnen versturen. Wijzig de instellingen volgens de instructies van diverse besturingssystemen en ISP's.

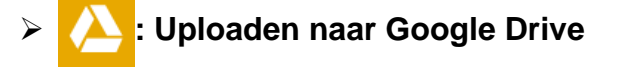

a. Klik op de afbeelding of klik selecteer

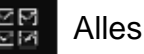

Alles

Alles.

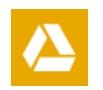

c. Klik op "Aanmelden". Meldt u aan door uw Google gebruikersnaam en wachtwoord in te voeren.

om hoe afbeeldingen te uploaden te selecteren

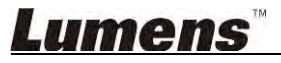

- d. Klik op "Acceptere" waardoor Ladibug™ toegang krijgt tot de opgeslagen informatie in Google Drive.
- e. Klik op "**Uploaden**" om bestanden te uploaden. De upload is voltooid wanneer het "**uploading volbracht**" bericht is weergegeven.

절절

Alles

## > 😔: Uploaden naar Dropbox

a. Klik op de afbeelding of klik selecteer

b. Klik op om hoe afbeeldingen te uploaden te selecteren

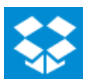

- c. Klik op "Aanmelden". Meldt u aan door uw Dropbox gebruikersnaam en wachtwoord in te voeren.
- d. Klik op "Acceptere" waardoor Ladibug™ toegang krijgt tot de opgeslagen informatie in Dropbox.
- e. Klik op "**Uploaden**" om bestanden te uploaden. Het uploaden is voltooid wanneer het "**Uploading volbracht**" bericht is weergegeven.

#### 8.15 Ik wil de bedieningstaal van de software wijzigen

Open de MAC [System Preferences] optie, selecteer uit de [Preferred Languages] opties lijst in het [Language & Region] pictogram en start opnieuw

| and the formats of da     | references control the langua<br>tes, times, and currencies. | age you see in menu      | s and dialogs |
|---------------------------|--------------------------------------------------------------|--------------------------|---------------|
| referred languages:       |                                                              |                          |               |
| English                   | Region:                                                      | Taiwan                   | \$            |
| English — Primary<br>繁體中文 | First day of week:                                           | Sunday                   | \$            |
| Chinese (Traditional)     | Calendar:                                                    | Gregorian                | \$            |
|                           | Time format:                                                 | 24-Hour Time             |               |
|                           | List sort order:                                             | Universal                | \$            |
|                           | Sunday, Janua                                                | ary 5, 2014 at 7:08:09 A | M GMT+8       |

#### 8.16 Instelling firewall wijzigen

#### Toepasbaar op MAC OS X v10.6/10.7/10.8/10.9

- 8.16.1 Selecteer de instelling van [System Preferences] in het Apple menu.
- 8.16.2 Klik op het [Security] of het [Security and Privacy] pictogram.
- 8.16.3 Klik op de tab [Firewall].

### <u>Lumens</u>"

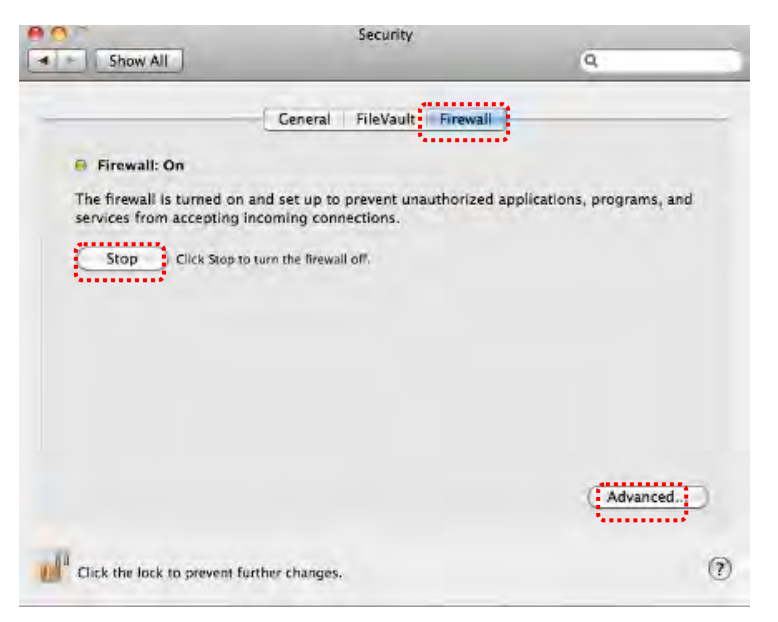

- 8.16.4 Klik op het slotje in de lagere linkerhoek om het paneel te openen en voer de gebruikersnaam en wachtwoord van de administrateur in.
- 8.16.5 Klik op [Start] of [Activate Firewall] om de firewall te activeren.
- 8.16.6 Klik [Advanced] in de lagere rechterhoek.
- 8.16.7 Selecteer [Automatically allow signed software to receive incoming connections].
- 8.16.8 Wijzig *Ladibug* in de lijst in **[Allow incoming connections]**. Als de software naam niet in de lijst stond, klik dan [+] om nieuwe programma's aan de lijst toe te voegen en start om de software te gebruiken.

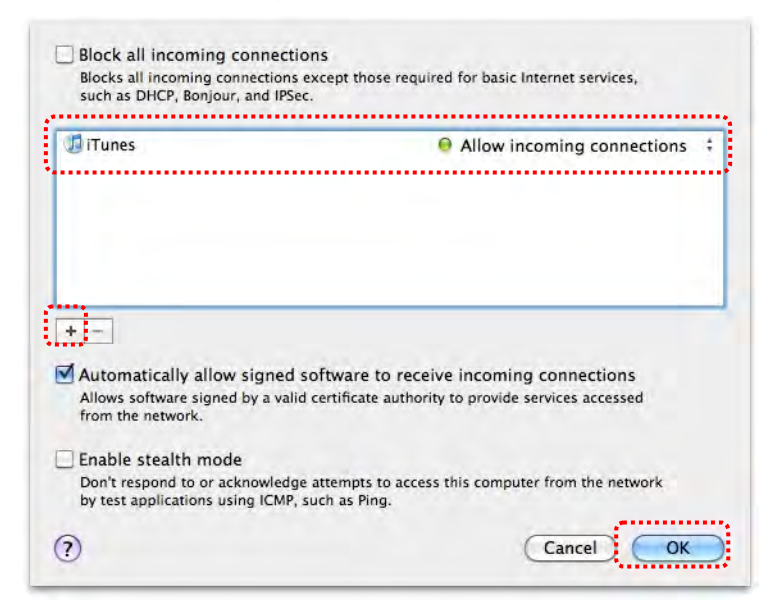

### 9. Problemen oplossen

# 9.1 Vraag: Een zwart scherm wordt weergegeven in live beeld nadat Ladibug™ opnieuw was geïnstalleerd

#### **Oplossing:**

- 1. Verwijder de Ladibug™ en start dan de computer opnieuw op
- 2. De Ladibug™ opnieuw installeren
- 9.2 Vraag: Wanneer de Ladibug<sup>™</sup> werkzaam is, geen afbeelding is weergegeven en een Ladibug foutmelding verschijnt:

#### "Systeem video limiet bereikt. Raadpleeg het problemen oplossen deel van de Ladibug gebruikershandleiding."

#### **Oplossing:**

- Controleer of u een uitgebreide desktop (twee monitors) gebruikt die zijn aangesloten op de computer. Als dit het geval is, probeer dan de Ladibug<sup>™</sup> snelkoppeling te verplaatsen naar de uitgebreide desktop (de tweede monitor) en start het vandaar op; ga door naar stap 5 als je geen uitgebreide desktop hebt.
- 2. Schakel de extra desktop uit als het na stap 1 nog steeds niet werkt
- 3. Als stap 2 nog steeds niet werkt, verminder dan de resolutie van het scherm
- 4. Installeer de Ladibug<sup>™</sup> software opnieuw als het na stap 3 nog steeds niet werkt
- Bezoek de website <u>http://www.Mylumens.com/goto.htm</u> om het gecompresseerd dll bestand te downloaden (inclusief mfc71.dll/msvcr71.dll), en pak het uit in "Programabestanden/Ladibug" nadat de download is voltooid. Start de Ladibug™ opnieuw op.

# 9.3 Vraag: De pagina knippert wanneer Ladibug™ wordt gebruikt om te verbinden met DC-W50

#### **Oplossing:**

1. Wijzig de anti-virus software instellingen, schakel de firewall uit en activeer Ladibug™

# 9.4 Vraag: Sommige teksten overschrijden de pagina m44rges Oplossing:

1. Verander de display instellingen en selecteer de standaard tekengrootte.

#### 9.5 Vraag: Geen verbinding tijdens gebruik van afbeelding delen functie. Oplossing:

- Mogelijk voorkomt de firewall instellingen van het systeem dat afbeeldingen goed worden verstuurd. Wijzig de instellingen zodat Ladibug toegang heeft via de firewall Raadpleeg <u>7.16 Instelling firewall wijzigen</u> voor Windows, en <u>8.16 Instelling</u> <u>firewall wijzigen</u> voor MAC.
- 2. Als stap 1 het probleem niet oplost, wijzig dan de firewall instellingen van de anti-virus software door Ladibug toegang te verlenen via de firewall of door de firewall tijdelijk uit te schakelen. Raadpleeg de instructies van de anti-virus software om de firewall instellingen te wijzigen.
- 3. Wanneer stap 2 nog steeds het probleem niet oplost, schakel dan de anti-virus

## <u>Lumens</u>"

software uit.

# 9.6 Vraag: Indien de functie van het tijdsverloop wordt uitgevoerd, dan blijft het voorbeschouwingsscherm onveranderd.

#### **Oplossing:**

- 1. De USB hub verbinden kan resulteren in onvoldoende bandwijdte, die er voor zorgt dat de machine niet normaal kan functioneren; daarom wordt het aanbevolen dat de machine direct met de computer wordt verbonden door een USB kabel in plaats van een USB Hub.
- 9.7 Vraag: Indien de functie van afbeelding delen wordt aangeschakeld, dan zal de netwerk verbinding (vb. van kabel naar verbinding naar draadloze verbinding) er voor zorgen dat de client niet in staat zal zijn het scherm van de camera te kunnen zien.

#### **Oplossing:**

1. Indien de instellingen van het host netwerk worden aangetast door de verandering van de netwerk verbinding, schakel dan de Ladibug uit en herstart de software en de functie afbeelding delen opnieuw.

# 9.8 Vraag: Wanneer verbonden met een draadloos apparaat DC-W50, trekt het voorvertoningsscherm en de Wi-Fi signaal sterkte indicatie is laag (circa 50%). Oplossing:

1. Bediening met een zwak functionerend CPU kan een trekkend beeld veroorzaken. Ga naar de DC-W50 pagina, klik op de [Streaming] pagina, en probeer de Frame Rate of resolutie te reduceren.

### Lumens